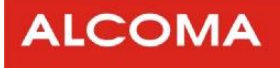

# Vnitřní jednotka SDIDU

# **ALxxF**

# Návod k instalaci a obsluze

# 7, 8, 10, 11, 13, 15, 18, 23, 24, 26, 32 a 38 GHz

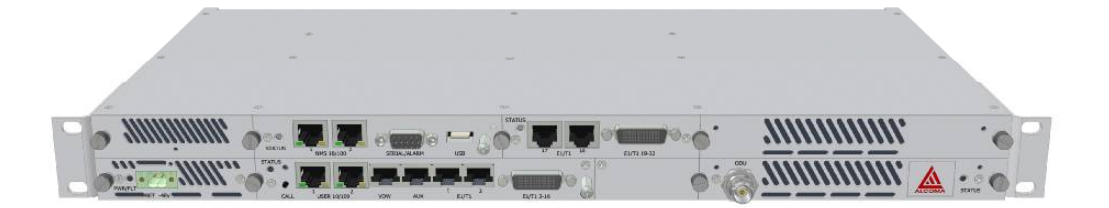

Verze dokumentu: 2.01 Datum vydání: 01.11.2007 Poslední úprava: 08.12.2009

| 1. Ú'      | VOD                                         | 1      |
|------------|---------------------------------------------|--------|
| 1.1        | Hlavní vlastnosti SDIDU                     | 1      |
| 2. К       | ONTROLA BEZPEČNOSTI                         | 2      |
| 3. P(      | OPIS VNITŘNÍ JEDNOTKY                       |        |
|            |                                             |        |
| 3.1        |                                             |        |
| 3.2        |                                             |        |
| 5.5<br>2.4 | RONEKTORY NA PREDNIM PANELU                 | 0      |
| 5.4<br>35  |                                             | /<br>ع |
| л Dì       |                                             |        |
| 4. PI      |                                             | 10     |
| 4.1        | Uživatelské Ethernetové rozhraní 100Base-TX |        |
| 4.2        | Uživatelské Ethernetové rozhraní 1000Base-T |        |
| 4.3        | Uživatelské SFP rozhraní                    |        |
| 4.4        | UŽIVATELSKÉ PDH ROZHRANÍ                    |        |
| 4.5        | uživatelské SDH rozhraní                    |        |
| 5. PÌ      | ŘIPOJENÍ DOHLEDU K SDIDU                    |        |
| 5.1        | IP Adresa                                   |        |
| 5.2        | Síř                                         |        |
| 5.3        | Principy NMS sítě                           |        |
| 6. PI      | RŮVODCE PRVNÍM ZAPNUTÍM SDIDU               | 21     |
| 6.1        | Potřebné vybavení                           |        |
| 6.2        | NASTAVENÍ SDIDU                             |        |
| 7. D       | OHLEDOVÝ SYSTÉM                             |        |
| 7 1        |                                             |        |
| 7.1        |                                             |        |
| 7.2        | WEBOVY DOHLED                               |        |
| 7.3        |                                             |        |
| 7.4        |                                             |        |
| 7.5        |                                             |        |
| 8. Eł      | KOLOGICKA LIKVIDACE                         | 51     |
| 9. PÌ      | ŘÍLOHY                                      | 52     |
| 9.1        | HLAVNÍ ROZMĚRY SDIDU                        | 52     |
| 9.2        | Popis alarmů                                |        |
| 9.3        | Seznam zkratek                              | 57     |
| 9.4        | Seznam obrázků                              |        |
| 9.5        | Seznam tabulek                              |        |

# OBSAH

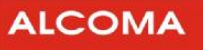

# 1. ÚVOD

Vnitřní jednotka ALxxF SDIDU je součástí řady radioreléových spojů společnosti ALCOMA. Tato jednotka je navržena jako modulární a nezávislá na použitém mikrovlnném frekvenčním pásmu spoje. Modularita vnitřní jednotky (dále SDIDU) umožňuje flexibilitu ve volbě uživatelských rozhraní přenosu dat. Podle zvolených modulů (karet) uživatelských rozhraní přináší SDIDU rozhraní pro PDH, SDH a Ethernet.

# 1.1 HLAVNÍ VLASTNOSTI SDIDU

• Volitelná datová rozhraní

| Hardwarové konfigu | race uživatelsk | ých rozhraní |                      |
|--------------------|-----------------|--------------|----------------------|
| 2×100Base-TX       | + 16×E1         |              |                      |
| 2×100Base-TX       | + 16×E1         | + 16×E1      |                      |
| 2×100Base-TX       | + 16×E1         | + 21×E1      |                      |
| 2×100Base-TX       | + 42xE1         |              |                      |
| 2×100Base-TX       | + 42xE1         | + 16xE1      |                      |
| 2×100Base-TX       | + 42xE1         | + 21xE1      |                      |
| 2×100Base-TX       | + 16×E1         | + 1× STM-1   | metalické            |
| 2×100Base-TX       | + 16×E1         | + 1× STM-1   | optické              |
| 4×1000Base-T       | + 1×SFP         | + 2×E1       |                      |
| 4×1000Base-T       | + 1×SFP         | + 2×E1       | + 1× STM-1 metalické |
| 4×1000Base-T       | + 1×SFP         | + 2×E1       | + 1× STM-1 optické   |
| 4×1000Base-T       | + 1×SFP         | + 2×E1       | + 16× E1             |
| 4×1000Base-T       | + 1×SFP         | + 2×E1       | + 21× E1             |

#### Tabulka 1 HW konfigurace uživatelských rozhraní

• Přenosová kapacita až 311 Mbit/s při konfiguraci 1+0

622 Mbit/s při konfiguraci 2+0

1,2 Gbit/s při konfiguraci 4+0

- Spektrální účinnost kolem 6 bitů/Hz (včetně FEC a efektů spektrální masky)
- Modulace QPSK, 16 QAM, 32 QAM, 64 QAM a 128 QAM
- FEC: konvoluční kód spřažený s Reed-Solomonovým kódem
- Vestavěný adaptivní ekvalizér
- Podpora hlasového kanálu
- Adaptivní regulace vysílaného výkonu
- Adaptivní modulace
- Vestavěný systém síťové správy (NMS)
- Vestavěný čítač chyb (BER)
- Rozměry SDIDU 482 x 44 x 239 mm
- Hmotnost SDIDU 3,12 kg

# 2. KONTROLA BEZPEČNOSTI

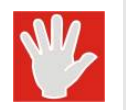

#### VAROVÁNÍ.

Před servisem rádiového spoje vypněte vnitřní jednotku od napájení.

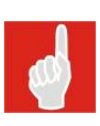

#### Bezpečnostní požadavky.

Doporučuje se připojit SDIDU k jištěné napájecí síti. Zvláště pokud je SDIDU napájena ze společného a velmi výkonného zdroje 48 V DC, měl by být použit elektrický jistič na přívodním kabelu mezi napájecím zdrojem a SDIDU nominálního proudu 2 A při konfiguraci 1+0 a nominálního proudu 3 A při konfiguraci 2+0, 1+1.

Napájecí zdroj SDIDU musí být plovoucí. Tím lze předejít ke konfliktům při uzemňování vnitřních jednotek. Vnitřní jednotka SDIDU má vnitřně propojený kladný napájecí pól ke své kostře.

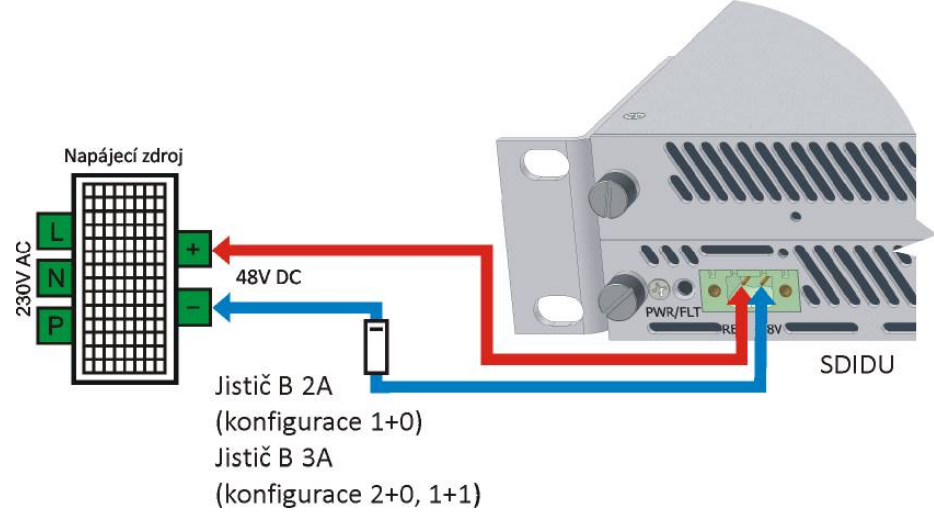

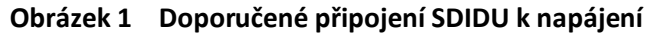

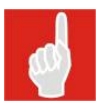

#### Bezpečnostní požadavky.

Jistič B 2A je dostačující také pro konfiguraci 1+1 a 2+0 spojů typu AL24F a AL10F.

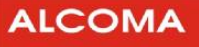

# 3. POPIS VNITŘNÍ JEDNOTKY

# 3.1 VNITŘNÍ USPOŘÁDÁNÍ

V této kapitole je uveden popis vnitřní jednotky SDIDU z funkčního hlediska. Obrázek 2 zobrazuje bloky uživatelských datových rozhraní, modemu a napájecího modulu. Jednotky SDIDU jsou vybaveny standardními uživatelskými datovými rozhraními, která lze dále rozšiřovat.

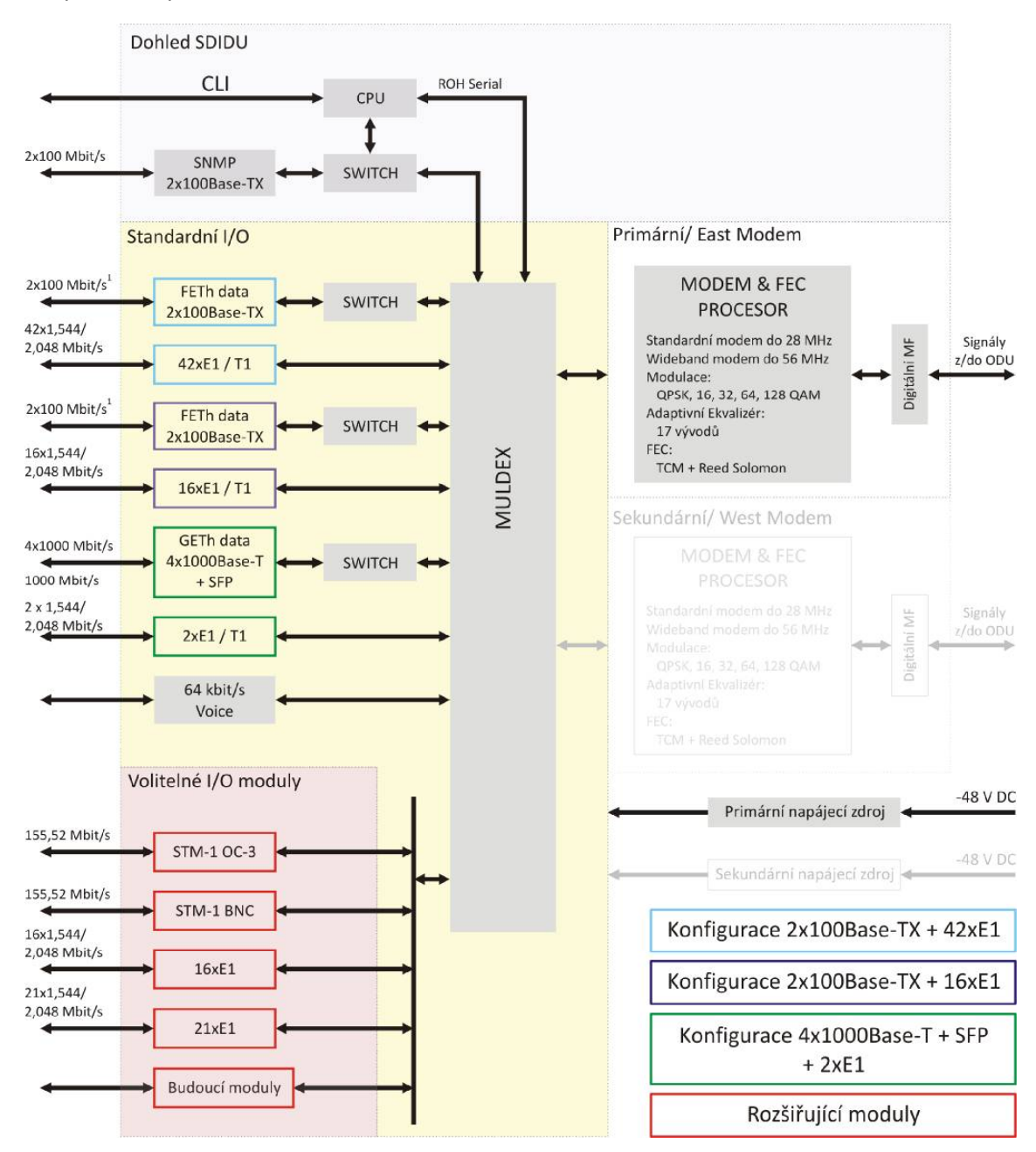

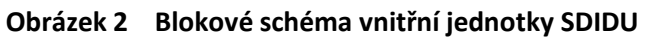

<sup>&</sup>lt;sup>1</sup> Rychlost Ethernetu je nastavitelná pro oba porty.

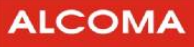

#### Shrnutí hlavních funkcí jednotky SDIDU:

- SDIDU má standardně uživatelská rozhraní 2x100Base-TX + 16xE1, 2x100Base-TX + 42xE1, nebo 2x1000Base-T + SFP + 2xE1. Služební dohledový, hlasový a datový kanál je vždy součástí standardního uživatelského rozhraní SDIDU.
- SDIDU je uzpůsobená pro instalaci volitelných I/O modulů pro SDH rozhraní: STM-1 OC-3, STM-1 BNC a pro PDH rozhraní: 16xE1, 21xE1.
- Přenosová kapacita je určena šířkou přenášeného pásma a použitou modulací.
- Přepínání/Multiplexování SDIDU obsahuje vlastní muldex a ethernetový switch, který podporuje směrování dat v architektuře kruhových spojů a veškeré síťové dohledové funkce.
- Síťový procesor SDIDU obsahuje síťový procesor, který vykonává funkce SNMP a NMS.
- Modem SDIDU modem provádí dopřednou korekci chyb (FEC), QAM modulaci a demodulaci, a ekvalizaci. Vysílací mezifrekvenční signál má nosnou 350 MHz a přijímaný mezifrekvenční signál má nosnou 140 MHz.
- Napájecí zdroj SDIDU obsahuje modul napájecího zdroje, který je navržen pro napájecí napětí - 48 V DC. Tento modul převádí napětí -48 VDC na napětí vhodná pro SDIDU.

Modem použitý v SDIDU převádí datový tok na rádiový signál a obráceně. Datový tok sestává z dat uživatelských rozhraní a dat služebního kanálu. Služební kanál přenáší dohledová data, SNMP komunikaci a řídící povely mezi oběma terminály. Modem v SDIDU vykonává rovněž dopřednou korekci chyb, zvládá pokročilé kódovací techniky a prokládá data. Všechny tyto operace zajišťují robustní modulaci signálu, což vede k minimalizaci chybně přenesených dat. Modulátor moduluje datový tok v souladu se standardy Intelsat, což zajišťuje spektrální efektivitu a odolnost vůči shlukům chybných bitů. Konkrétní parametry modulace se odvíjejí od zvolené datové přenosové rychlosti a šířky rádiového kanálu. Modem v SDIDU používá modulaci QPSK, 16 QAM, 32 QAM, 64 QAM a 128 QAM.

Jednotka SDIDU rovněž poskytuje fyzická rozhraní pro uživatelská data a síťovou správu. Muldex sdružuje uživatelská data (100Base-TX / 1000Base-T, PDH a SDH) se služebním kanálem. Muldex v přijímacím režimu naopak odděluje služební kanál od uživatelských dat. SDIDU podporuje škálovatelné ethernetové rychlosti jako např. 25, 50 nebo 100 Mbit/s na jeden ethernetový port. Síťový dohled je u SDIDU přístupný přes ethernetový port NMS 100Base-TX / 10Base-T a také přes port RS-232. Vestavěná dohledová jednotka má na starosti provoz, administraci a správu SDIDU (OAM&P). Dále tato jednotka řídí další části SDIDU a zajišťuje sběr jejich vnitřních stavů.

# 3.2 INDIKAČNÍ LED DIODY NA PŘEDNÍM PANELU

Všechny modely jednotek SDIDU podporují různé konfigurace předního panelu, které závisejí na nastavení síťového rozhraní a přenosové kapacity.

Následující obrázek 3 zobrazuje příklad jednotky SDIDU s indikačními LED. Dohled, uživatelská datová rozhraní a modemová karta má svojí indikační LED.

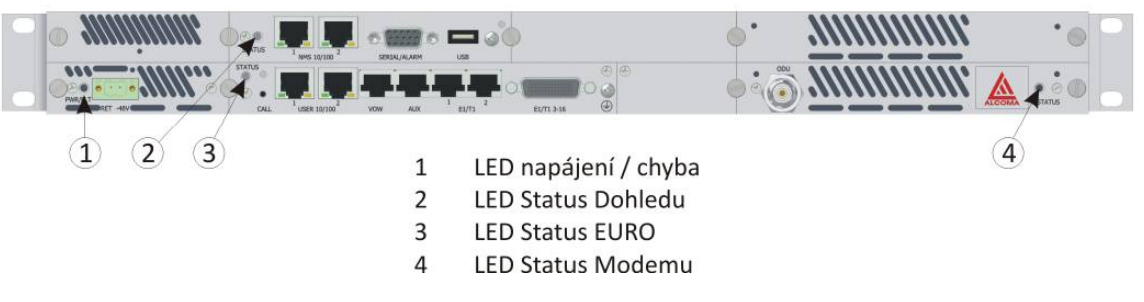

#### Obrázek 3 Indikační LED na předním panelu SDIDU

Stavy modemu jsou indikovány stavovou LED modemu. Význam hlášení je popisuje tabulka 2.

| LED                | STAV                                                |
|--------------------|-----------------------------------------------------|
| Zelená             | Příjem aktivní linky                                |
| Oranžová           | Příjem záložní linky (Nediversitní konfigurace 1+1) |
| Blikající zelená   | Nízký poměr signál – šum (SNR)                      |
| Blikající oranžová | Signál nezachycen                                   |
| Blikající červená  | Režim odpojení ODU <sup>2</sup>                     |

#### Tabulka 2 Indikace stavů modemu

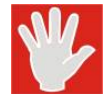

#### Připojovat a odpojovat ODU s SDIDU za provozu je zakázáno !

Indikační LED dohledu je primární indikátor alarmů na předním panelu. Tato LED začne hlásit alarm, pokud dojde ke specifické události. Pokud pominou příčiny alarmu, tak tato LED přestane signalizovat alarm. Indikační LED dohledu signalizuje alarm takto:

- 1. LED svítí oranžově po dobu 5 sekund
- 2. LED zhasne na dobu 5 sekund
- 3. LED udává počtem zablikání první číslici alarmového kódu
- 4. LED zhasne na dobu 3 sekund
- 5. LED udává počtem zablikání druhou číslici alarmového kódu

Kroky 2 až 5 se opakují pro každý vzniklý alarm, dokud nepominou všechny alarmy.

Při některých alarmech svítí červeně indikační LED modemu a uživatelského I/O rozhraní. Úplný seznam alarmů je uveden v příloze 9.1.

Alarmová hlášení jsou rovněž dostupná v GUI.

<sup>&</sup>lt;sup>2</sup> Pomocí dohledu (kapitola 7.4.27 str. 46) lze vypnout napájecí napětí pro ODU, což je indikováno červeně blikající LED modemu. V tuto dobu lze odpojovat a připojovat ODU, aniž by se musela vypnout SDIDU.

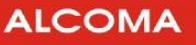

# 3.3 KONEKTORY NA PŘEDNÍM PANELU

Obrázek 4 vyobrazuje příklad předního panelu jednotky SDIDU v konfiguraci 2x100Base-TX + 16xE1. Obrázek 5 vyobrazuje příklad předního panelu jednotky SDIDU v konfiguraci 4x1000Base-T + 18xE1.

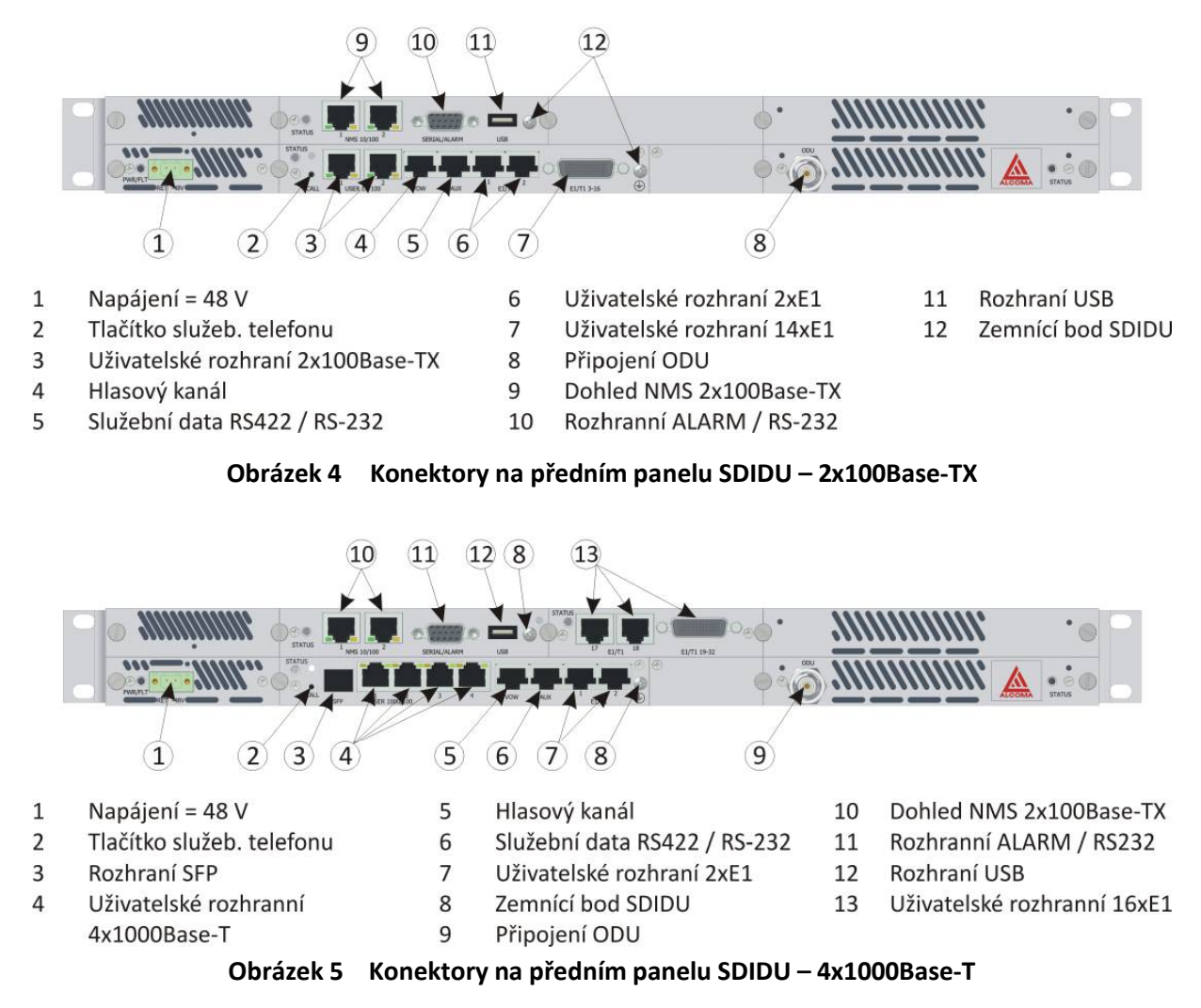

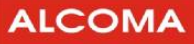

# 3.4 POPIS MODULŮ SDIDU

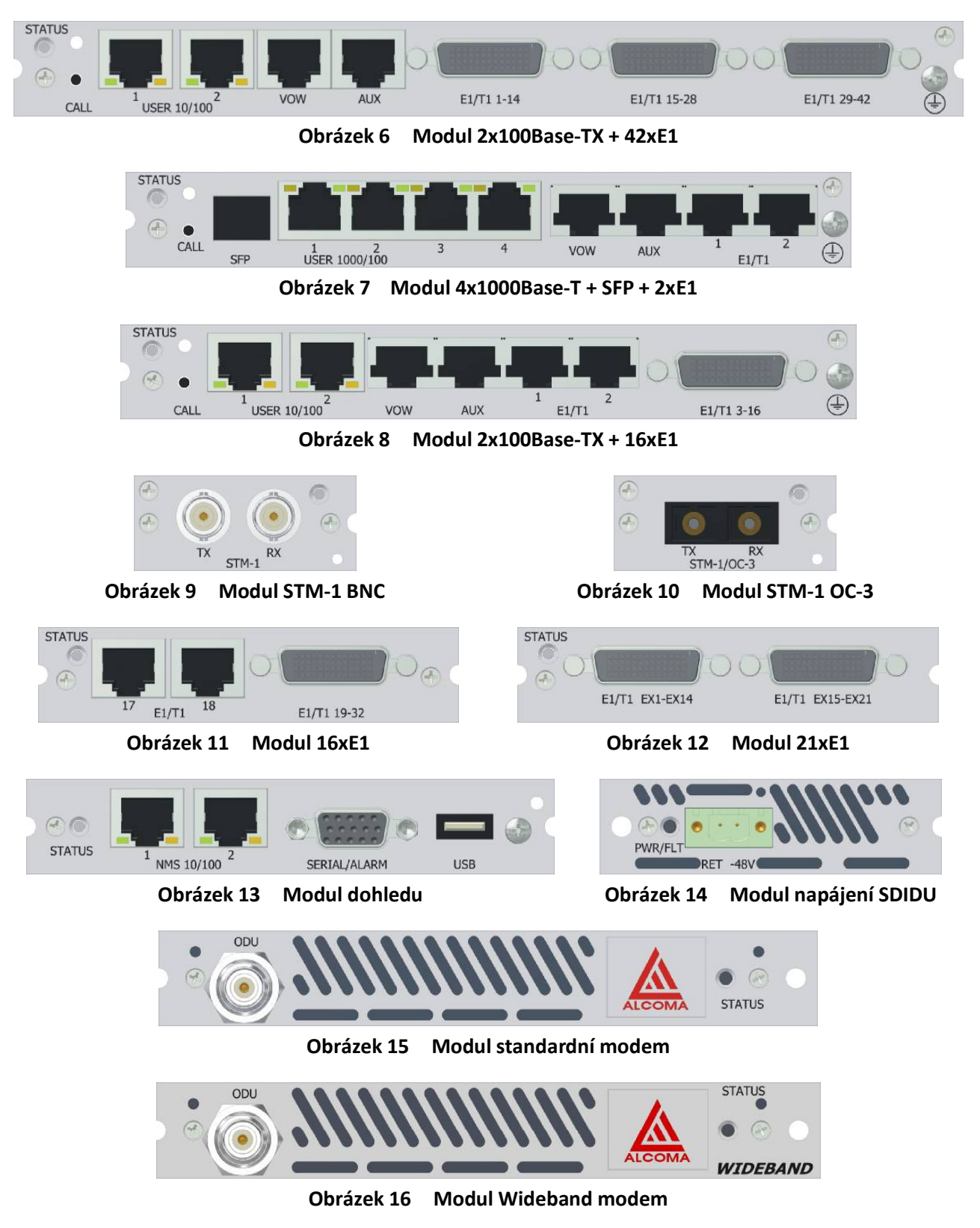

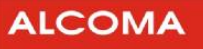

#### 3.5 POPIS KONEKTORŮ

#### 3.5.1 Vstup pro napájení - PWR/FLT

ss vstup

-48V

Jedná se o 2 pinový izolovaný konektor určený pro přívod stejnosměrného napájecího napětí -48 V. Vnitřní jednotka ALxxF vyžaduje stejnosměrné vstupní napájecí napětí v rozmezí -40 až -60 V v místě napájecího konektoru na předním panelu. Levý pin napájecího konektoru má číslo 1 a pravý pin má číslo 2 při čelním pohledu. K pinu 1, který je připojen ke kostřící svorce SDI-DU, se připojuje kladný pól napájecího zdroje a k pinu 2 se připojuje záporný pól. Pin 2 má jmenovitý potenciál -48Vdc vůči kostře SDIDU. Pro napájení lze použít od země izolovaný zdroj.

Doporučené napájecí napětí je -48 V DC při proudu 1,5A. Napájecí zdroj pro napájení SDIDU má být schopen dodat výkon alespoň 75W.

Při připojení jednotky SDIDU na napájení může dávat vnější jednotka (ODU) do antény RF výkon až 320mW. Zajistěte bezpečné nasměrování antény při připojování SDIDU k napájení.

#### 3.5.2 Konektor pro připojení napájecího napětí

| Zapojení napájení   | Piny | Тур      | Popis                       |
|---------------------|------|----------|-----------------------------|
| • • • •<br>RET -48V | 1    | Napájení | 0 VDC (propojeno s kostrou) |
|                     | 2    | Napájení | – 48 VDC nominální hodnota  |

Tabulka 3 Zapojení napájecího konektoru

#### 3.5.3 Rozhraní Alarm/Serial - SERIAL/ALARM

Alarmy/Serial

Jde o konektor DB-15HD pro dva výstupy Form-C relay (jmenovitá zátěž: 1A @ 24VDC), dva výstupy TTL alarm, čtyři vstupy TTL alarm, a Sériová Konzole. Dva výstupy Form-C relay alarm můžou být nastaveny do režimu, ve kterém emulují výstupy TTL alarm.

| Zapojení Seriál/Alarm                                                                                                 | Piny | Тур          | Popis                                        |
|----------------------------------------------------------------------------------------------------|------|--------------|----------------------------------------------|
| 0                                                                                                    | 1    | Výstup       | TLL Alarm výstup 3                           |
|                                                                                                    | 2    | Vstup/Výstup | RS-232 RX/TX                                 |
| SERIAL/ALARM                                                                                                    | 3    | Výstup/Vstup | RS-232 TX/RX                                 |
| $\begin{pmatrix} 5\bullet \bullet \bullet \bullet \bullet 1 \\ \bullet \bullet \bullet \bullet \bullet \end{pmatrix}$ | 4    | Výstup       | TLL Alarm výstup 4                           |
| $(\bullet \bullet \bullet \bullet \bullet)$                                                                           | 5    | N/A          | Impedančně zakončeno                         |
|                                                                                                    | 6    | N/A          | Alarm 1 Form C obyčejně otevřen <sup>3</sup> |
|                                                                                                    | 7    | N/A          | Alarm 1 Form C obyčejně zavřen <sup>3</sup>  |
|                                                                                                    | 8    | N/A          | Alarm 2 Form C společný <sup>3</sup>         |
|                                                                                                    | 9    | Vstup        | TTL Alarm vstup 1                            |
|                                                                                                    | 10   | Vstup        | TTL Alarm vstup 3                            |
|                                                                                                    | 11   | N/A          | Alarm 1 Form C společný <sup>3</sup>         |
|                                                                                                    | 12   | N/A          | Alarm 2 Form C obyčejně otevřen <sup>3</sup> |
|                                                                                                    | 13   | N/A          | Alarm 2 Form C obyčejně zavřen <sup>3</sup>  |
|                                                                                                    | 14   | Vstup        | TTL Alarm vstup 2                            |
|                                                                                                    | 15   | Vstup        | TTL Alarm vstup 4                            |

 Tabulka 4
 Zapojení konektoru Alarmy/Serial

#### 3.5.4 Rozhraní USB - USB

USB

USB konektor, rezervovaný pro budoucí použití.

| Zapojení USB | Piny | Тур    | Popis                |
|--------------|------|--------|----------------------|
|              | 1    | Výstup | +5 V                 |
|              | 2    | I/O    | -Data                |
| USB          | 1    | I/O    | +Data                |
|              | 2    | N/A    | Impedančně zakončeno |

#### Tabulka 5 Zapojení konektoru USB

<sup>3</sup> Form C – hardwarově nastavitelné TTL výstupy

#### 3.5.5 Konektor hlasového kanálu - VOW

| Tlačítko Call             | Hlasový služební kanál poskytuje spojení typu bod-bod za pomoci<br>mikrotelefonu se bzučákem. Vyzvánění se zahajuje stisknutím tlačítka CALL.<br>Vyzvánění přijímá pouze SDIDU na protější straně spoje. Toto rozhraní<br>neumožňuje skupinové hovory. |
|---------------------------|----------------------------------------------------------------------------------------------------|
| Služební<br>hlasový kanál | Konektor RJ-45 rozhraní služebního hlasového kanálu.                                                                                                    |

| Zapojení | Piny | Тур    | Popis                |
|----------|------|--------|----------------------|
|          | 1    | N/A    | NC                   |
|          | 2    | Vstup  | PTT                  |
|          | 3    | N/A    | Impedančně zakončeno |
| VOW      | 4    | Výstup | PO-                  |
|          | 5    | Výstup | PO+                  |
| 1 8      | 6    | Vstup  | TI-                  |
|          | 7    | N/A    | Impedančně zakončeno |
|          | 8    | N/A    | NC                   |

Tabulka 6 Zapojení konektoru VOW

#### 3.5.6 Konektor datového služebního kanálu – AUX

**Datový služební** Konektor RJ-45 pro RS422/RS-232 data o rychlosti až 64 kbit/s. kanál

| Zapojení RS-232 | Piny | Тур    | Popis      |
|-----------------|------|--------|------------|
|                 | 1    | N/A    | NC         |
|                 | 2    | N/A    | NC         |
|                 | 3    | N/A    | Signal GND |
| AUX             | 4    | N/A    | NC         |
|                 | 5    | Vstup  | RX Data +  |
| 1 8             | 6    | Výstup | TX Data +  |
|                 | 7    | N/A    | NC         |
|                 | 8    | N/A    | NC         |

Tabulka 7Zapojení konektoru AUX RS-232

| Zapojení RS422 | Piny | Тур    | Popis      |
|----------------|------|--------|------------|
|                | 1    | Výstup | TX Clock - |
|                | 2    | Výstup | TX Clock + |
|                | 3    | Výstup | TX Data -  |
| AUX            | 4    | Vstup  | RX Data -  |
|                | 5    | Vstup  | RX Data +  |
| 1 8            | 6    | Výstup | RX Data +  |
|                | 7    | Vstup  | RX Clock - |
|                | 8    | Vstup  | RX Clock + |

|  | Tabulka 8 | Zapojení konektoru AUX RS422 |
|--|-----------|------------------------------|
|--|-----------|------------------------------|

#### 3.5.7 Propojení do dohledové sítě – NMS 10/100

| NMS 10/100<br>1 | 10/100Base-TX RJ-45 lokální port pro přístup do sítě NMS a GUI.     |
|-----------------|---------------------------------------------------------------------|
| NMS 10/100      | 10/100Base-TX RJ-45 vzdálený port pro přístup do NMS. Tento port je |
| 2               | určen pro použití v topologii kruhových sítí.                       |

#### 3.5.8 Propojení Ethernet 100BaseT – USER 10/100

| USER 10/100<br>1 | 100Base-TX RJ-45 port pro lokální uživatelské rozhraní Fast Ethernet.                           |
|------------------|-------------------------------------------------------------------------------------------------|
| USER 10/100<br>2 | Obdoba prvního konektoru. Tento konektor je navíc určen pro použití v topologii kruhových sítí. |

| Zapojení RJ-45 100Base-TX | Piny | Тур            | Popis                  |
|---------------------------|------|----------------|------------------------|
|                           | 1    | Vstup / výstup | RX+ (TX+) <sup>4</sup> |
|                           | 2    | Vstup / výstup | RX- (TX-) <sup>4</sup> |
| USER 10/100               | 3    | Vstup / výstup | TX+ (RX+) <sup>4</sup> |
| 1                         | 4, 5 | N/A            | Impedančně zakončeno   |
|                           | 6    | Vstup / výstup | TX- (RX-) <sup>4</sup> |
| ŢĹŢ                       | 7, 8 | N/A            | Impedančně zakončeno   |

 Tabulka 9
 Zapojení pinů konektoru RJ-45 zástrčka 100Base-TX

<sup>&</sup>lt;sup>4</sup> Funkce AutoMDIX zajistí prohození RX a TX podle potřeby.

#### 3.5.9 Propojení Ethernet 1000BaseT – USER 10/100/1000

USER 10/100/1000

**1**-4 1000Base-T RJ-45 port pro lokální uživatelské rozhraní Fast Ethernet.

| Zapojení RJ45 1000Base-T | Piny | Popis                        |
|--------------------------|------|------------------------------|
|                          | 1    | BI_DA+ (BI_DB+) <sup>5</sup> |
|                          | 2    | BI_DA- (BI_DB-) <sup>5</sup> |
|                          | 3    | BI_DB+ (BI_DA+) <sup>5</sup> |
| USER 1000/               | 4    | BI_DC+ (BI_DD+) <sup>5</sup> |
|                          | 5    | BI_DC- (BI_DD-) <sup>5</sup> |
|                          | 6    | BI_DB- (BI_DA-) <sup>5</sup> |
| 8                        | 7    | BI_DD+ (BI_DC+) <sup>5</sup> |
|                          | 8    | BI_DD- (BI_DC-)⁵             |

Tabulka 10 Zapojení pinů konektoru RJ-45 zástrčka 1000-Base-T

#### 3.5.10 SFP Rozhraní

#### SFP

Jednotka SDIDU umožňuje rozšíření o modul SFP.

| Zapojení SFP | Piny Popis |          |   | Piny | Popis |
|--------------|------------|----------|---|------|-------|
|              | 1          | VeeT     | - | 11   | VER   |
|              | 2          | TX Fault | - | 12   | RD-   |
|              | 3          | ТХ       | - | 13   | RD+   |
|              | 4          | MOD-     | - | 14   | VER   |
| SFP          | 5          | MOD-     | - | 15   | VccR  |
|              | 6          | MOD-     | - | 16   | VccT  |
| 20 11        | 7          | Rate     | - | 17   | VeeT  |
|              | 8          | LOS      | - | 18   | TD+   |
|              | 9          | VER      | - | 19   | TD-   |
|              | 10         | VER      | - | 20   | Veet  |

Tabulka 11 Popis slotu SFP

<sup>&</sup>lt;sup>5</sup> Funkce AutoMDIX

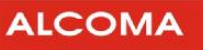

#### 3.5.11 SDH Rozhraní

SDH

Jednotka SDIDU umožňuje rozšíření o modul STM-1, STM-1/OC-3 rozhraní SDH.

| Zapojení SC | Piny | Тур    | Popis                     |
|-------------|------|--------|---------------------------|
|             | ТХ   | Výstup | SONET OC-3 výstup optický |
| TX RX       | RX   | Vstup  | SONET OC-3 vstup optický  |

| Tabulka 12 | Popis konektoru STM-1/OC-3 |
|------------|----------------------------|
|------------|----------------------------|

| Zapojení BNC | Piny | Тур    | Popis                      |
|--------------|------|--------|----------------------------|
| TX STM-1     | TX   | Výstup | SDH STM-1 výstup metalický |
| TX RX        | RX   | Vstup  | SDH STM-1 vstup metalický  |

Tabulka 13Popis konektoru STM-1

#### 3.5.12 Kanály E1 - E1/T1

| E1/T1<br>1-2  | Dva konektory (RJ-48C) pro připojení dvou linek E1.          |
|---------------|--------------------------------------------------------------|
| E1/T1<br>3-16 | Jeden 60 pinový konektor Molex pro připojení až 14 linek E1. |

| Zapojení RJ-48 E1 | Piny | Тур    | Popis      |
|-------------------|------|--------|------------|
|                   | 1    | Vstup  | +RX        |
| _                 | 2    | Vstup  | -RX        |
|                   | 3    | N/A    | Stínění RX |
|                   | 4    | Výstup | +TX        |
|                   | 5    | Výstup | -TX        |
|                   | 6    | N/A    | Stínění TX |
|                   | 7    | n.c.   | Nezapojeno |
|                   | 8    | n.c.   | Nezapojeno |
|                   |      |        |            |

Tabulka 14 Zapojení pinů konektoru RJ-48C zástrčka

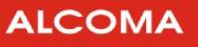

| Zapojení                       | Dim | Ture   | Ponis              |  |
|--------------------------------|-----|--------|--------------------|--|
| Molex LFH Matrix 50 Receptacle | PIN | тур    | Popis              |  |
|                                | 1   | Výstup | 13. +TX E1         |  |
|                                | 2   | Výstup | 14. +TX E1         |  |
|                                | 3   | Výstup | 15. +TX E1         |  |
|                                | 4   | Výstup | 16. +TX E1         |  |
|                                | 5   | Výstup | 9. +TX E1          |  |
|                                | 6   | Výstup | 10. +TX E1         |  |
|                                | 7   | Výstup | 11. +TX E1         |  |
|                                | 8   | Výstup | 12. +TX E1         |  |
|                                | 9   | Výstup | 5. +TX E1          |  |
|                                | 10  | Výstup | 6. +TX E1          |  |
|                                | 11  | Výstup | 7. +TX E1          |  |
|                                | 12  | Výstup | 8. +TX E1          |  |
|                                | 13  | Výstup | 3. +TX E1          |  |
|                                | 14  | Výstup | 4. +TX E1          |  |
|                                | 15  | N.C.   | N.C.               |  |
|                                | 16  | N.C.   | N.C.               |  |
|                                | 17  | Výstup | 4. –TX E1          |  |
|                                | 18  | Výstup | 3. –TX E1          |  |
|                                | 19  | Výstup | 8. –TX E1          |  |
|                                | 20  | Výstup | 7. –TX E1          |  |
|                                | 21  | Výstup | 6. –TX E1          |  |
|                                | 22  | Výstup | 5. –TX E1          |  |
|                                | 23  | Výstup | 12. –TX E1         |  |
|                                | 24  | Výstup | 11. –TX E1         |  |
|                                | 25  | Výstup | 10. –TX E1         |  |
|                                | 26  | Výstup | 9. –TX E1          |  |
|                                | 27  | Výstup | 16. –TX E1         |  |
|                                | 28  | Výstup | 15. –TX E1         |  |
|                                | 29  | Výstup | 14. –TX E1         |  |
|                                | 30  | Výstup | 13. <b>–</b> TX E1 |  |
|                                | 31  | Vstup  | 16. +RX E1         |  |
|                                | 32  | Vstup  | 15. +RX E1         |  |
|                                | 33  | Vstup  | 9. +RX E1          |  |
|                                | 34  | Vstup  | 14. +RX E1         |  |
|                                | 35  | Vstup  | 10. +RX E1         |  |
|                                | 36  | Vstup  | 13. +RX E1         |  |
|                                | 37  | Vstup  | 11. +RX E1         |  |
|                                | 38  | Vstup  | 4. +RX E1          |  |
|                                | 39  | Vstup  | 12. +RX E1         |  |

| Zapojení<br>Molex LFH Matrix 50 Receptacle | Pin | Тур   | Popis      |
|--------------------------------------------|-----|-------|------------|
|                                            | 40  | Vstup | 3. +RX E1  |
|                                            | 41  | Vstup | 5. +RX E1  |
|                                            | 42  | Vstup | 8. +RX E1  |
|                                            | 43  | Vstup | 6. +RX E1  |
|                                            | 44  | Vstup | 7. +RX E1  |
|                                            | 45  | N.C.  | Nezapojeno |
|                                            | 46  | N.C.  | Nezapojeno |
|                                            | 47  | Vstup | 7. –RX E1  |
|                                            | 48  | Vstup | 6. –RX E1  |
|                                            | 49  | Vstup | 8. –RX E1  |
|                                            | 50  | Vstup | 5. –RX E1  |
|                                            | 51  | Vstup | 3. –RX E1  |
|                                            | 52  | Vstup | 12. –RX E1 |
|                                            | 53  | Vstup | 4. –RX E1  |
|                                            | 54  | Vstup | 11. –RX E1 |
|                                            | 55  | Vstup | 13. –RX E1 |
|                                            | 56  | Vstup | 10. –RX E1 |
|                                            | 57  | Vstup | 14. –RX E1 |
|                                            | 58  | Vstup | 9. –RX E1  |
|                                            | 59  | Vstup | 15. –RX E1 |
|                                            | 60  | Vstup | 16. –RX E1 |

Tabulka 15 Zapojení pinů konektoru Molex LHF matrix 50 Plug

#### 3.5.13 Propojení SDIDU – ODU

ODU

Vnější jednotka se připojuje ke konektoru s označením ODU. Jde o TNC zásuvku. Tento konektor poskytuje ss napájecí napětí -48V pro ODU a mezifrekvenční signál o frekvenci 350 MHz do ODU a přijímá mezifrekvenční signál z ODU o frekvenci 140 MHz a také dohledový signál.

| Zapojení ODU            | Piny             | Тур | Popis                                    |
|-------------------------|------------------|-----|------------------------------------------|
|                         | Střední<br>vodič | I/O | 350 MHz TX IF / 140 MHz RX IF / -48 V DC |
| $\langle \circ \rangle$ | Stínění          | N/A | – 48 VDC nominální hodnota               |

#### Tabulka 16 Zapojení TNC konektoru ODU

#### Spojení s kostrou

Zemnící svorka

Ē

Na předním panelu SDIDU jsou dvě zemnící svorky. Obě mohou být použity pro uzemnění SDIDU. Šroub svorky má průměr 3mm.

ALCOMA

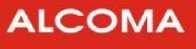

# 4. PŘIPOJENÍ UŽIVATELSKÝCH SIGNÁLŮ

# 4.1 UŽIVATELSKÉ ETHERNETOVÉ ROZHRANÍ 100BASE-TX

Toto rozhraní je přístupné přes dva porty 100Base-TX (konektory RJ-45) s označením USER 10/100. Ethernetový provoz využívá buď jen jeden port nebo oba. Využitím obou portů se dosáhne přenosové kapacity 155Mbit/s. Tím lze buď zajistit propojení dvou oddělených sítí nebo propojit jednu síť plnou přenosovou kapacitou (155Mbit/s). Viz nastavení "Průvodce linkovou konfigurací" v kapitole 7.4.10.

#### 4.1.1 Dvousíťový provoz

Tento režim umožňuje operátorovi poskytnout přístup ke dvěma odděleným uživatelům Fast Ethernetové sítě a přitom každému zaručit danou přenosovou kapacitu. Každému Ethernetovému portu je možno přidělit svou přenosovou kapacitu. Viz nastavení "Průvodce linkovou konfigurací" v kapitole 7.4.10. V tomto režimu se každý kanál chová jako jednotlivý kanál, jako by byl v režimu jednoho portu. Obrázek 17 schematicky vyobrazuje dvousíťový provoz.

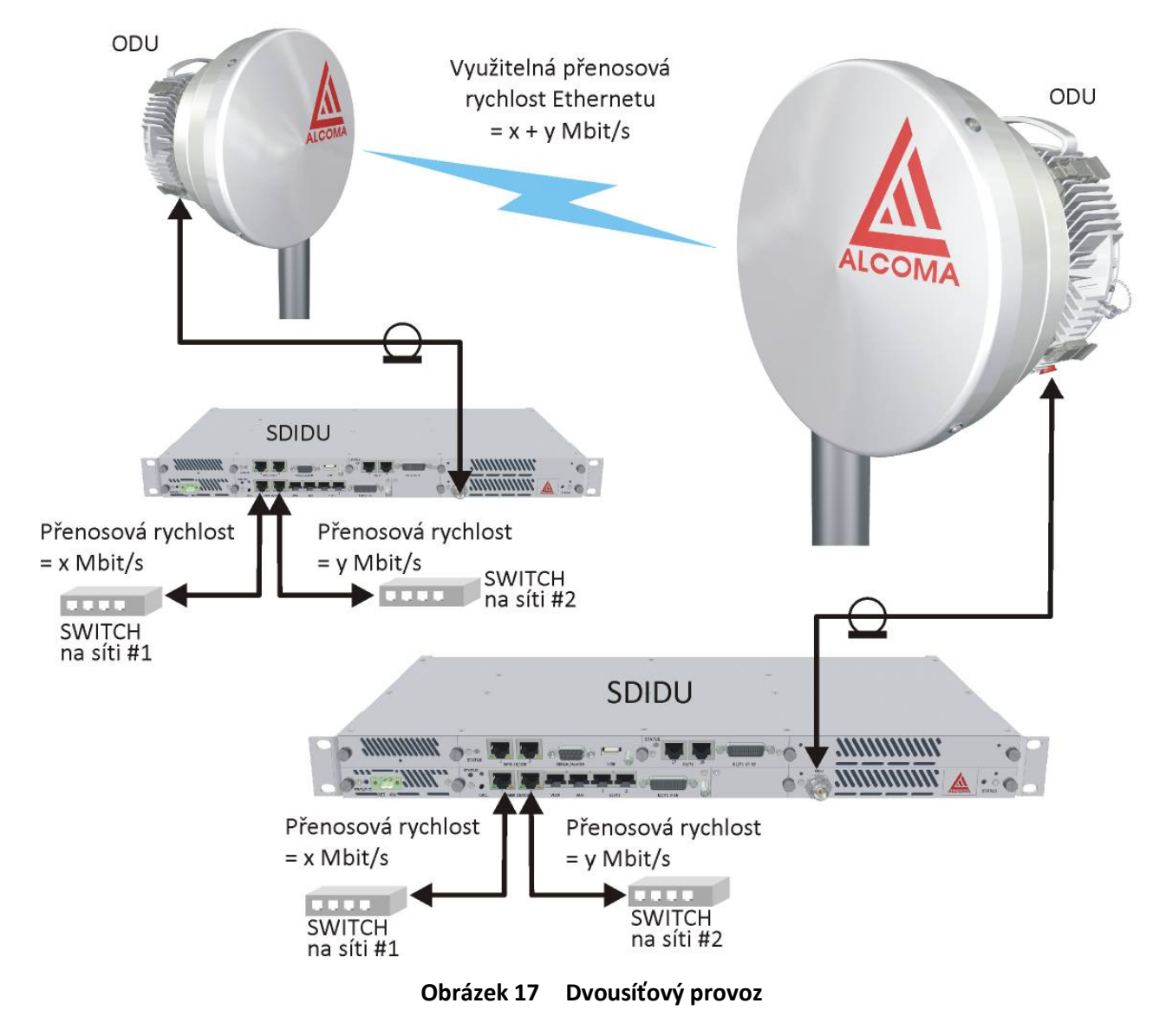

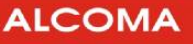

#### 4.1.2 Jednosíťový provoz

Pro tento režim se předpokládá použití externího routeru. Tato konfigurace rozšiřuje režim popsaný výše. Nicméně ze strany konfigurace SDIDU se nic nemění. Tento režim umožňuje uživateli přenášet data v rámci jedné sítě na vyšší rychlosti než 100 Mbit/s. Externí router musí zajistit, aby nebyla MAC adresa zároveň doručena do obou Ethernetových portů na předním panelu. Obrázek 18 znázorňuje konfiguraci jedno síťového provozu.

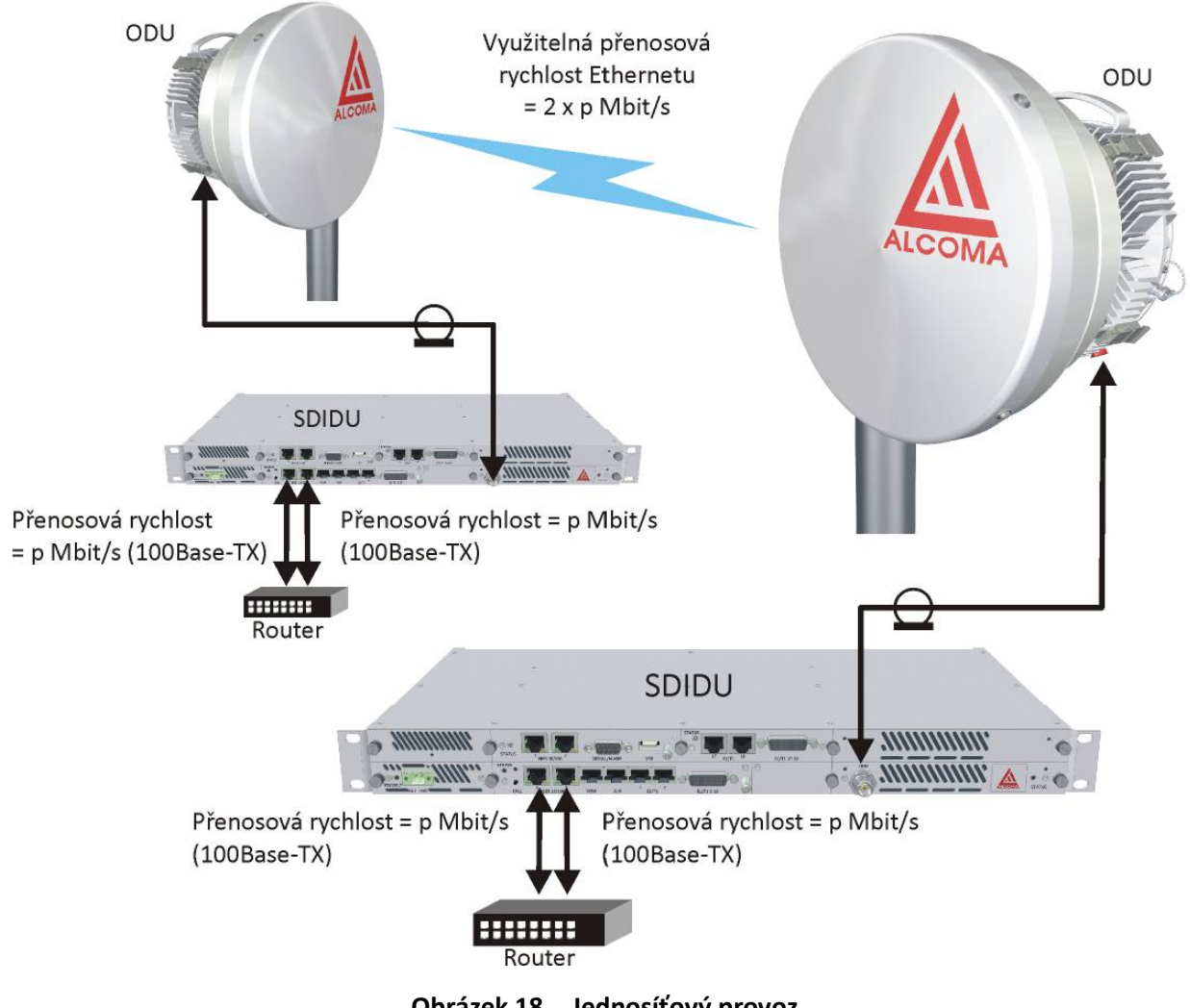

Obrázek 18 Jednosíťový provoz

# 4.2 UŽIVATELSKÉ ETHERNETOVÉ ROZHRANÍ 1000BASE-T

Toto rozhraní je přístupné prostřednictvím čtyř portů 1000Base-T (konektory RJ-45), které jsou označeny USER 10/100/1000. Síťově jde o 4 portový switch. Toto rozhraní je rovněž slučitelné s rozhraním 100Base-TX.

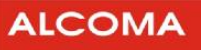

# 4.3 UŽIVATELSKÉ SFP ROZHRANÍ

Jednotka SDIDU v konfiguraci 1000Base-T (4 porty Gigabit Ethernet) má rovněž slot pro zasunutí modulu SFP. Moduly SFP mohou být pro optická rozhraní 1000Base-LX/SX, nebo metalické rozhraní 1000Base-T. Uživatelské SFP rozhraní je součástí 1000Base-T switche a je možné jej konfigurovat jako ostatní 1000Base-T porty.

V jednotce SDIDU byly testovány následující moduly:

- I 850nm:
  - Avago AFBR-5715LZ
  - Finisar FTLF8519P2BNL
  - ZyXEL SFP-SX
- I 1300/1310nm
  - Avago AFCT-5715LZ
  - Finisar FTLF1319P1BTL
  - ZyXEL SFP-LX-10
- I 1550nm
  - Sumito SCP6F74-GL
- I 1000Base-T (direct)
  - Avago ABCU-5710RZ
  - Finisar FCLR-8521-3

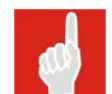

Výše uvedené moduly byly otestovány společností ALCOMA. Jednotka SDIDU umožňuje připojit i jiné typy SFP modulů, pokud proběhne úspěšné otestování funkčnosti.

# 4.4 UŽIVATELSKÉ PDH ROZHRANÍ

Jednotka SDIDU nabízí přenos linek E1 hierarchie PDH (viz tabulka 1) podle zvolené konfigurace. Linkám 1 a 2 jsou určeny dva konektory RJ-48C s označením E1/T1. Linky 3 až 16 se připojují ke konektoru MOLEX LHF Matrix 50 s označením E1/T1 3-16. Všechny linky E1 jsou v symetrickém provedení o impedanci 120Ω.

# 4.5 UŽIVATELSKÉ SDH ROZHRANÍ

Jednotka SDIDU umožňuje rozšíření o modul STM-1, STM-1/OC-3 rozhraní SDH. Synchronní digitální hierarchie (SDH) je vysokokapacitním a vysokorychlostním prostředkem přenosu dat. Výhoda oproti PDH rozhranní je v možnosti přímého přístupu do určité nižší složky (až kanálu) bez nutnosti postupného rozebírání rámce signálu.

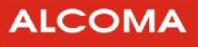

# 5. PŘIPOJENÍ DOHLEDU K SDIDU

K parametrům SDIDU je možno přistupovat čtyřmi způsoby.

- 1. Pomocí internetového prohlížeče, který komunikuje s vestavěným web-serverem v SDIDU.
- 2. ASD klient
- 3. Přes protokol SNMP používající plnohodnotnou MIB, který umožňuje automatizovaný sběr dat a síťový dohled.
- 4. připojení přes rozhraní RS-232, nebo TELNET.

K propojení dohledového PC s SDIDU se používá ethernetový kabel Cat-5.

#### 5.1 IP ADRESA

Každá jednotka SDIDU má možnost nezávislého nastavení síťových parametrů jako IP adresa, podsíť, či výchozí brána. Jednotka SDIDU se může rovněž chovat jako DHCP klient. V takovém případě sám DHCP server přiřadí jednotce SDIDU IP adresu. Volba IP adresy pro konkrétní SDIDU se může řídit podle MAC adresy dané jednotky SDIDU.

# 5.2 SÍŤ

Jednotka SDIDU používá pro dohled NMS síť, která je oddělená od uživatelské sítě Ethernet. Každá SDIDU obsahuje Ethernetový switch 2. vrstvy, který podporuje STP protokol pro správu NMS provozu. Tento protokol umožňuje SDIDU nakonfigurovat tak, aby v síti nevznikaly cykly. Rovněž je možné, aby se síť rekonfigurovala v případě výpadku některé trasy. Jednotka SDIDU funguje jako síťový most za pomoci Ethernetového switche a STP. Jednotka SDIDU nepodporuje NMS routování.

# 5.3 PRINCIPY NMS SÍTĚ

Jednotka SDIDU nepodporuje routování, tudíž všechny jednotky SDIDU musí být na stejné podsíti, jako dohledové PC. Pokud jsou jednotky SDIDU a/nebo dohledové PC na různých podsítích, tak je nutno použít router se správně nastavenou bránou. Obrázek 19 znázorňuje situaci, kdy se SDIDU a dohledové PC nachází na stejné podsíti. V takovém případě není potřeba router. Obrázek 20 znázorňuje případ, kdy dohledové PC a jedna z SDIDU jednotek je na jedné podsíti a druhá jednotka se nachází v jiné podsíti. V tomto případě je zapotřebí router. Všimněte si nastavení GW adres, které zpřístupní dohledovému PC vstup do jiné podsítě.

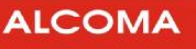

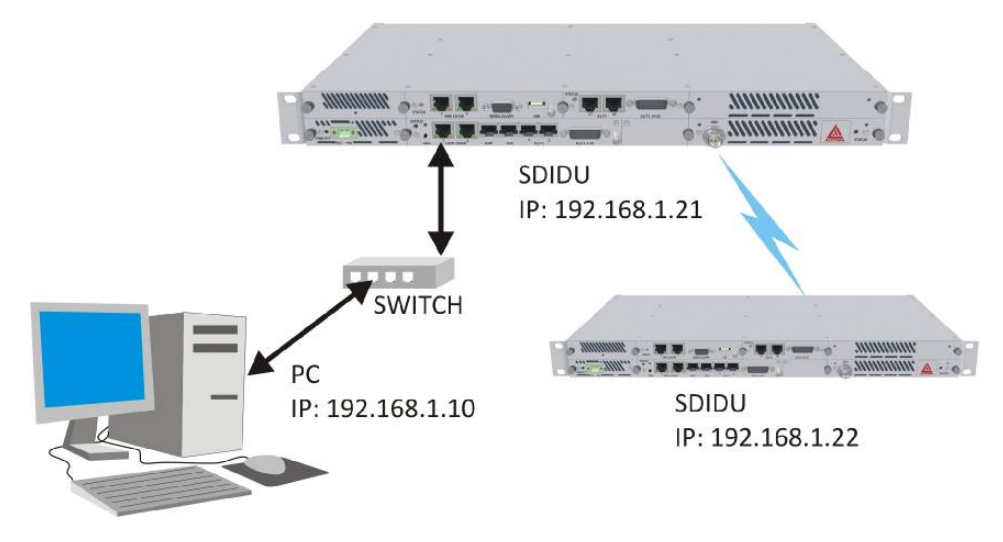

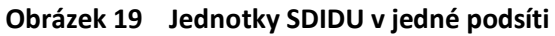

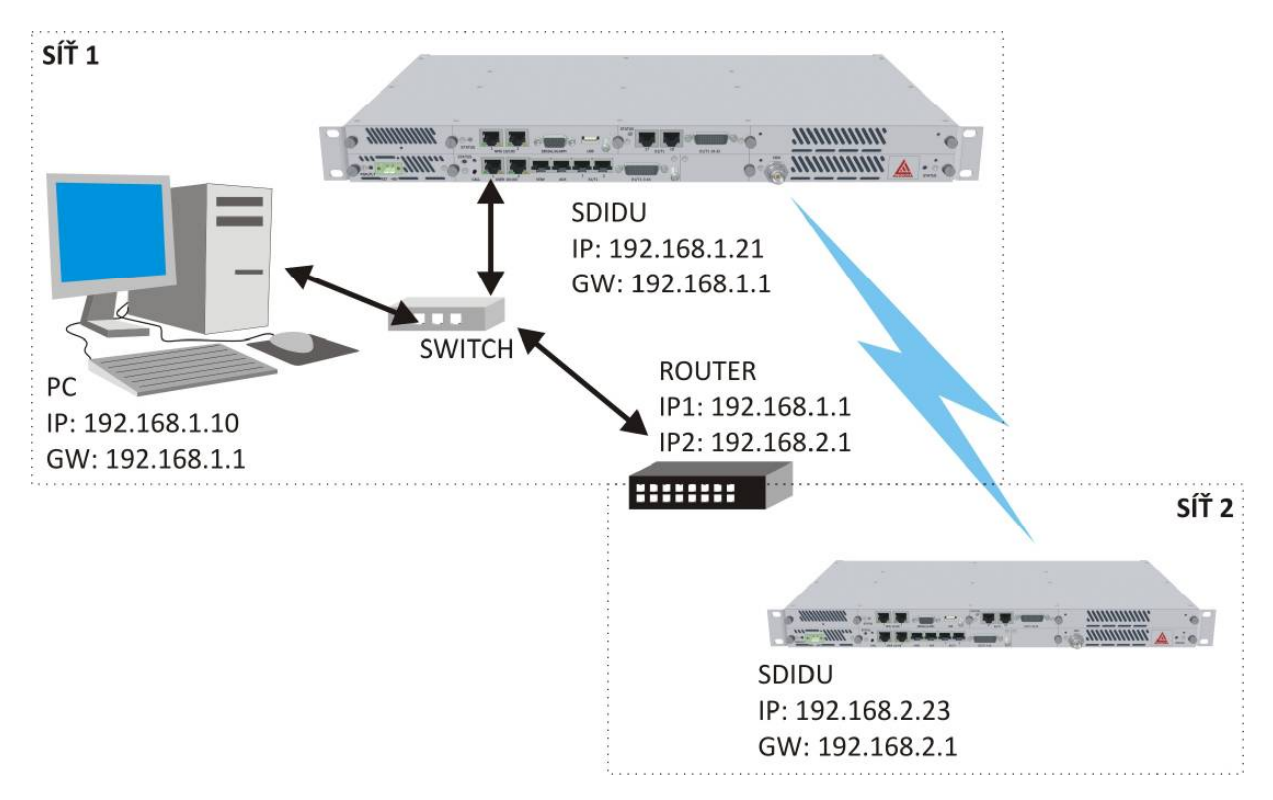

Obrázek 20 Jednotky SDIDU v různých podsítích

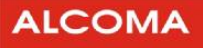

# 6. PRŮVODCE PRVNÍM ZAPNUTÍM SDIDU

Ačkoliv konfigurace jednotky SDIDU nevyžaduje propojení s ODU, je doporučeno ji před konfigurací s ODU propojit. Nepřipojujte ODU k SDIDU pokud jste již SDIDU připojili na napájení.

Tato kapitola popisuje počáteční nastavení SDIDU pomocí GUI (grafické uživatelské prostředí).

Každá SDIDU disponuje GUI, které je přístupné přes dohledové PC. Prostředím GUI, které je součástí dohledového systému se zabývá kapitola 7 v tomto manuálu.

Jednotka SDIDU se po připojení na napájení začne uvádět do provozu. Tento proces trvá asi 2 minuty a je doprovázen rozličným blikáním indikačních LED a přepínáním relátek uvnitř SDIDU.

# 6.1 POTŘEBNÉ VYBAVENÍ

Položky uvedeny níže jsou potřeba ke konfiguraci SDIDU.

- Napájecí zdroj dle konfigurace a kabel pro připojení napájení.
  - Konfigurace 1 + 0 -48 V DC jistič 2 A (Jistič 2A je dostačující pro konfigurace 1+1 a 2+0 u spojů typu AL10F a AL24F)
  - Konfigurace 1+1, 2+0 -48 V DC jistič 3A
- Digitální voltmetr.
- Počítač vybavený Ethernetovým rozhraním s Ethernetovým kabelem přímým, či kříženým.
- Internetový prohlížeč s nainstalovaným prostředím Java<sup>6</sup>, klient umožňující připojení k SDIDU přes TELNET nebo přes rozhraní RS-232.

# 6.2 NASTAVENÍ SDIDU

V této kapitole je popsán postup pro nastavení IP adresy SDIDU a dalších síťových parametrů.

#### 6.2.1 Nastavení IP adresy jednotky SDIDU

Pro vzdálenou správu se musí nastavit IP adresa SDIDU. Toho lze dosáhnout pomocí GUI, TELNET, nebo připojení přes SERIÁL/ALARM. Před prvním přihlášením do dohledu SDIDU přes IP protokol se doporučuje propojit SDIDU a dohledové PC přímo Ethernetovým kabelem bez účasti ostatních síťových prvků. Následující tabulka uvádí výchozí síťové nastavení SDIDU.

| Výchozí síťová nastavení jednotek ALxxF SDIDU. |               |  |
|------------------------------------------------|---------------|--|
| Stanice IP adresa                              |               |  |
| ALxxF SDIDU – A                                | 192.168.1.187 |  |
| ALxxF SDIDU – B                                | 192.168.1.188 |  |
| Maska podsítě                                  | 255.255.255.0 |  |
| Výchozí brána*                                 | 0.0.0.0       |  |

#### Tabulka 17 Výchozí síťové nastavení jednotek ALxxF SDIDU

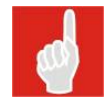

Pokud je SDIDU a dohledové PC v jedné podsíti, tak nezáleží na adrese výchozí brány. Nezapomeňte, že i IP adresa Vašeho počítače musí být ve tvaru 192.168.1.*x*, kde *x* identifikuje IP adresu Vašeho počítače.

<sup>&</sup>lt;sup>6</sup> Prostředí Java je lze stáhnout ze stránek společnosti Sun: http://java.com

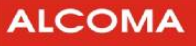

#### 6.2.2 Nastavení IP adresy pomocí webového dohledu

- 1. SDIDU je přístupná z Vašeho PC. Propojení s SDIDU lze ověřit příkazem c:\>ping "IP\_adresa".
- 2. Spusťte internetový prohlížeč a zadejte výchozí IP adresu (192.168.1.187) jako URL adresu.
- 3. Zadejte přihlašovací údaje.
  - I jméno: service
  - heslo: vydává se ke spoji (V případě neznalosti hesla kontaktujte obchodní oddělení ALCOMA)
- 4. Webový dohled obsahuje v levém rámu navigační menu. Pokud takové menu není vidět, ujistěte se, že máte na svém počítači řádně nainstalované prostředí Java (JRE Java Runtime Environment). V navigačním menu zvolte Administration / Network / General. Tím se zobrazí položky IP adresa, IP Netmask a IP Gateway.
- 5. Zadejte nové hodnoty do těchto položek. Pro správnou funkci musí být brána ve stejné podsíti jako IP adresa. Klikněte na Update.
- 6. Pro ověření nové IP adresy opakujte bod 1 za použití nové adresy.

#### 6.2.3 Nastavení IP adresy pomocí TELNET

- 1. SDIDU je přístupná z Vašeho PC. Propojení s SDIDU lze ověřit příkazem c:\>ping "IP\_adresa".
- 2. Spusťte příkazový řádek a zadejte: "telnet výchozí\_IP\_adresu (c:\>telnet 192.168.1.187)
- 3. Zadejte přihlašovací údaje.
  - I jméno: service
  - heslo: vydává se ke spoji (V případě neznalosti hesla kontaktujte obchodní oddělení ALCOMA)
- 4. Menu přístupné přes TELNET, nebo po připojení přes konektor RS-232 umožňuje správu SDIDU např. i změnu IP adresy. Menu je popsané v kapitole 7.5 stránce 46.
  - M Main Menu
  - **B** Administration
  - **A** Network Configuration
  - A General
  - A IP Address
  - zadejte novou IP, Mask, GW..
  - **D** Update (uložení zadané IP)
  - Y potvrzení změn
- 5. Pro ověření nové IP adresy opakujte bod 1 za použití nové adresy.

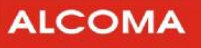

# 7. DOHLEDOVÝ SYSTÉM

Jednotka SDIDU je vybavena dohledovým systémem, který je přístupný přes internetový prohlížeč, protokol SNMP, nebo přes rozhraní RS-232/ TELNET. Jak přístup přes internetový prohlížeč, SNMP, nebo TELNET předpokládá funkční síťové propojení SDIDU a dohledového PC. Nastavením síťového připojení se zabývá kapitola 6.

# 7.1 UŽIVATESKÉ ÚROVNĚ

Systém má čtyři úrovně uživatelských oprávnění pro konfigurování a zobrazování nastavení SDIDU přes GUI. Uživatelské účty mohou být přidávány, nebo mazány uživatelem s minimálně administrátorským oprávněním. Tři uživatelské úrovně přístupu jsou popsány níže.

#### 7.1.1 Uživatelská úroveň 1 – Monitor

Uživatel má minimální přístupová práva a může jen zobrazovat následující stránky:

- Home
- General Device Information
- Configuration Summary
- Active Alarms Status
- Alarm History
- All Graphs

#### 7.1.2 Uživatelská úroveň 2 – Operátor

Uživatel má přístupová práva uživatele 1. úrovně (Monitor) a navíc má oprávnění měnit hodnoty na následujících stránkách:

- Reboot
- All Radio Link and Data Link Configuration pages
- Alarm Configuration page
- BERT page

#### 7.1.3 Uživatelská úroveň 3 – Administrátor

Uživatel má přístupová práva uživatele 2. úrovně (Operátor) a navíc má oprávnění měnit hodnoty na následujících stránkách:

- All Network Configuration
- Serial and Security configuration
- All Device Information pages
- All Maintenance and Restore Defaults pages
- STP Screens

| Uživatelská úroveň | Označení úrovně | Uživatelské jméno | Uživatelské heslo |
|--------------------|-----------------|-------------------|-------------------|
| 1                  | Monitor         | monitor           | monitor           |
| 2                  | Operátor        | operator          | col1ma            |
| 3                  | Administrátor   | service           | testy             |

#### 7.1.4 Tovární nastavení uživatelských jmen a hesel

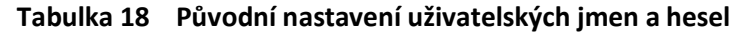

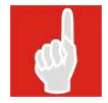

Pozor při zadávání uživatelského jména a hesla na psaní velkých a malých písmen

# 7.2 WEBOVÝ DOHLED

Webový dohled je plně funkční grafické uživatelské prostředí (GUI), kterým lze konfigurovat terminál a sledovat jeho stavy. Tento způsob dohledu je přístupný za pomoci internetového prohlížeče. Webový dohled se spustí zadáním IP adresy jako URL adresa v internetovém prohlížeči – viz kapitola 6.

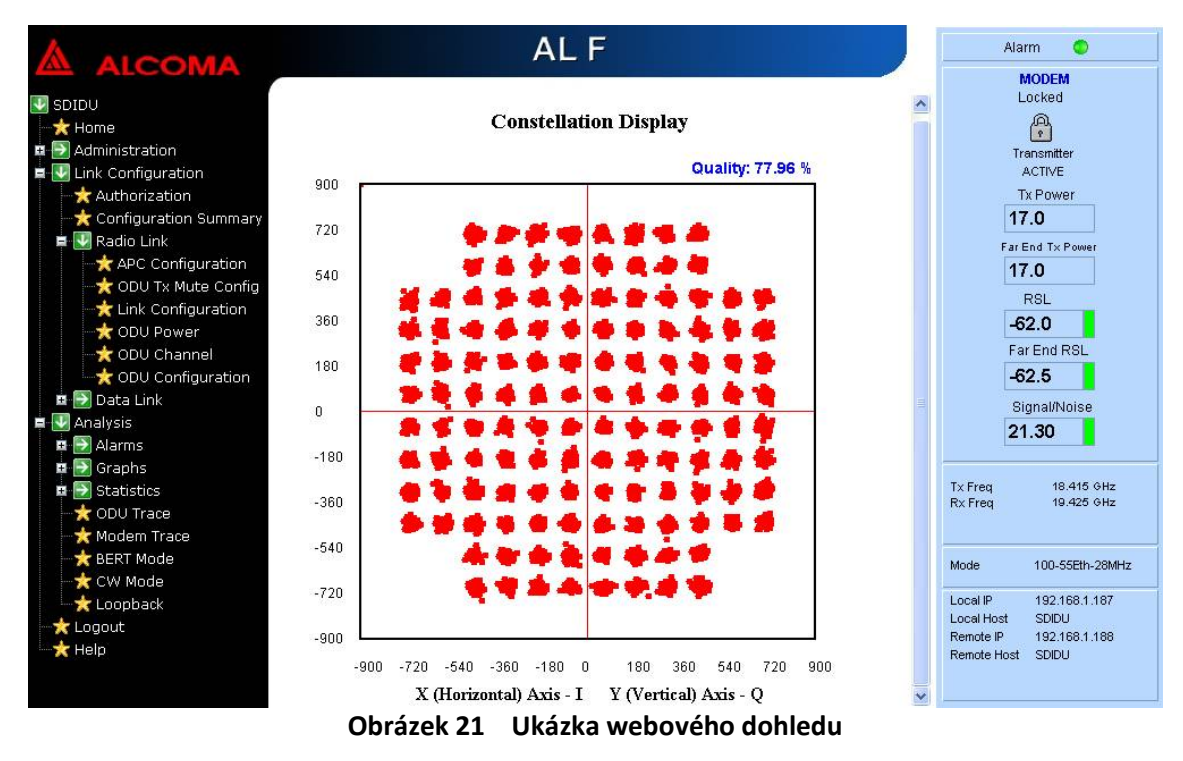

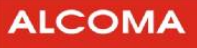

# 7.3 DOHLED POMOCÍ ASD

Jednotku SDIDU je možné konfigurovat a sledovat její stavy pomocí klienta ASD. Pro správu SDIDU je nutné nastavit ASD klienta dle následujících obrázků. ASD klient umožňuje správu spoje ve dvou režimech a to Network Mode a Local Mode

Port 161 pro UDP pakety musí být povolen pro správnou funkci ASD klienta

| 🛕 ASD - SD-IDU [192.168.10.8                                                                                                    | 1]                                                                                                    |                                                                                                    |                                                                                                    |
|----------------------------------------------------------------------------------------------------|----------------------------------------------------------------------------------------------------|----------------------------------------------------------------------------------------------------|----------------------------------------------------------------------------------------------------|
| Supervisor Set Loopbacks Alarms                                                                                                    | History Windows Options Help                                                                                                    |                                                                                                    |                                                                                                    |
|                                                                                                    | 🥺 🐢 🚥 🛲 🛲                                                                                                    | BHW ESR ESL CA                                                                                                    |                                                                                                    |
|                                                                                                    | Supervisor: service->logout                                                                                                    | Station Address: LOCA                                                                                                    | L                                                                                                    |
| ☑ Local Station (AL_F)                                                                                                    |                                                                                                    | 🛛 🔰 Remote Station (AL_F)                                                                                                    |                                                                                                    |
| <u>R</u> adio <u>Signal</u>                                                                                                    |                                                                                                    | Radio Signal                                                                                                    |                                                                                                    |
| ODU                                                                                                    | 4 x Eth_F+2x2Mb                                                                                                    | ODU                                                                                                    | 4 x Eth_F+2x2Mb                                                                                                    |
| Tune TX         11.090000 GHz           Tune RX         10.922000 GHz           SetPWR TX         15.000000 dBm           Mode TX         MANUAL           Local LB         off           Supply ODU         - | TX PWR         3.000000 dBm           RX Level         -58.500000 dBm [ok]           PLL MW         -           PLL IF RX         ok           Temp Box         24.000000 °C [ok]           EEPROM         - | Tune TX         11.620000 GHz           Tune RX         11.788000 GHz           SetPWR TX         15.000000 dBm           Mode TX         MANUAL           Local LB         off           Supply ODU         - | TX PWR         3.000000 dBm           RX Level         -59.500000 dBm [ok]           PLL MW         -           PLL IF RX         ok           Temp Box         25.000000 °C [ok]           EEPROM         - |
| Supply Unit Advanced                                                                                                    | IDU Demodulator                                                                                                    | Supply Unit Advanced                                                                                                    | IDU Demodulator                                                                                                    |
| +5V ok EEPROM<br>+-15V - RAM<br>+24V - Battery<br>ODU i - Comm RMT<br>Input ok Comm IDU                                                                                                    | Sig. Quality         ok           IF Level         ok           ok         Active FEC           ok         Frame FEC           ok         Error FEC                                                          | +5V ok EEPROM<br>+15V RAM<br>+24V Battery<br>ODU i Comm RMT<br>Input ok Comm IDU                                                                                                    | - Sig. Quality ok<br>IF Level ok<br>ok Active FEC -<br>ok Frame FEC -<br>ok Error FEC -                                                                                                    |
| Global Con<br>ILEVPWR<br>IAISL                                                                                                    | nmand Modulator                                                                                                    | Global Cor<br>ILEVPWR<br>IAISL                                                                                                    | mmand Modulator                                                                                                    |
|                                                                                                    |                                                                                                    |                                                                                                    |                                                                                                    |
| Supervisor: -                                                                                                    | Alarm Status: OK (history)                                                                                                    | Supervisor: -                                                                                                    | Alarm Status: OK (history)                                                                                                    |

Obrázek 22 ASD klient

#### 7.3.1 Nastavení ASD klienta pro režim Local Mode

- Menu options/ communication Device ... v tomto menu vybrat položku SD-IDU
- Menu options/ SD-IDU Parameters Read Community: public Write Community: private
- TCP/IP Utilities zadání IP adresy lokální SDIDU.Vyberte Vámi zadanou IP adresu (v našem případě je IP adresa místní SDIDU 192.168.10.81).

**a** 

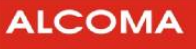

| 1)                   |                                 |                                      | 2)              |                          |                                   |
|----------------------|---------------------------------|--------------------------------------|-----------------|--------------------------|-----------------------------------|
| 🛕 Select (           | Communication Device            |                                      |                 | A SD-IDU Parameters      |                                   |
| Device Lis           | st:                             |                                      |                 | Bead Community: public   |                                   |
| COM1<br>COM3         |                                 |                                      |                 | Write Community: private |                                   |
| TCP/IP (Wi<br>SERVER | insock)                         |                                      |                 | OK                       | Close                             |
| SD-IDU<br>AL80G      |                                 |                                      |                 |                          |                                   |
|                      |                                 |                                      |                 |                          |                                   |
| Actual Dev           | vice: C                         | DIDU                                 |                 |                          |                                   |
| Acidar Dev           | . j                             |                                      |                 |                          |                                   |
|                      |                                 |                                      |                 |                          |                                   |
| 3a)                  |                                 |                                      | 3b)             |                          |                                   |
| т 🖭                  | CP/IP Utilities                 | $\mathbf{\overline{X}}$              | TCP/IP          | Utilities                | $\mathbf{X}$                      |
| 192                  | 2.168.10.81                     | Address                              | 192.168.10      | ).81                     | P Address                         |
|                      | 1                               | 92.168.10.81                         |                 |                          | 192.168.10.81                     |
|                      |                                 | Add <u>R</u> emove                   |                 |                          | Add <u>R</u> emove                |
|                      |                                 | P Local Connection                   |                 |                          | P Local Connection                |
|                      |                                 | none                                 |                 |                          | 192.168.10.81                     |
|                      |                                 |                                      |                 |                          |                                   |
|                      |                                 |                                      |                 |                          |                                   |
|                      | 1                               | [ry Connect Close                    |                 |                          | <u>I</u> ry Connect <u>C</u> lose |
|                      |                                 |                                      | L               |                          | J                                 |
| 4)                   |                                 |                                      |                 |                          |                                   |
| 1                    | 🛕 ASD - SD-IDU [192.168.10.1    | B1]                                  |                 |                          |                                   |
|                      | Supervisor Set Loopbacks Alarms | History Windows Options Help         |                 | POT CA                   |                                   |
| Г                    |                                 | Supervisor: service->logout          | Static          | on Address: LOCAL        |                                   |
| 1                    | Local Station (AL_F)            |                                      | 😫 Remote Statio | n (AL_F)                 |                                   |
| ſ                    | <u>Radio</u> <u>S</u> ignal     |                                      | Radio Signal    | /                        |                                   |
|                      | ODU                             | 4 x Eth_F+2x2Mb                      |                 |                          | 4 x Eth_F+2x2Mb                   |
|                      | Tune TX 11.090000 GHz           | TX PWR 3.000000 dBm                  | Tune IX 1       | 11 620000 GH2 TX Pw      | /B 3 000000 dBm                   |
|                      | Tune RX 10.922000 GHz           | RX Level -58,500000 dBm [ok]         | Tune RX 1       | 11.788000 GHz RX Lev     | rel -59.500000 dBm [ok]           |
|                      | Mode TX MANUAL                  | PLL IF RX ok                         | SetPWR TX T     | 15.000000 dBm PLL M      | W                                 |
|                      | Local LB off<br>Supply ODU -    | Temp Box 24.000000 °C [ok]<br>EEPROM | TCP/IP Utiliti  | ies                      |                                   |
|                      | Supply Unit Advanced            | IDU Demodulator                      | 192.168.10.81   | -IP Addr                 | 885                               |
|                      | +5V ok EEPROM                   | - Sig. Quality ok                    |                 |                          |                                   |
|                      | +-15V - RAM<br>+24V - Battery   | ok Active FEC                        |                 | <u>A</u>                 | dd <u>R</u> emove                 |
|                      | ODU i Comm RMT                  | ok Frame FEC                         |                 | [P Loca                  | I Connection                      |
|                      | Global Co                       | mmand Modulator                      |                 |                          | 192.168.10.81<br>connected        |
|                      |                                 | off Comm ODU ok                      |                 |                          | Select                            |
|                      | IAISL                           | off ACM -                            |                 |                          |                                   |
|                      |                                 |                                      |                 | <u>I</u> ry Cor          | nnect <u>C</u> lose               |
|                      |                                 |                                      |                 |                          |                                   |
|                      |                                 |                                      |                 |                          |                                   |
|                      |                                 |                                      |                 |                          |                                   |
| 2                    | Supervisor: -                   | Alarm Status: OK (history)           | Supervisor: -   | Alarm Statu              | is: OK (history)                  |

Obrázek 23 Nastavení ASD v režimu Local Mode

#### 7.3.2 Nastavení ASD klienta pro režim Network Mode

- Options/ Network Mode přepnutí klienta ASD do režimu Network Mode
- Supervisor/ Process Manager Databáze/ Add (přidání procesu SDIDU s IP adresou 192.168.10.81, nastavení dalších parametrů viz obrázek 24)

2a)

Network Manager
 Databáze/ Add (přidání procesu SDIDU a nastavení parametrů spoje viz obrázek 24)

#### 1)

| A     |                                                                              |                                                                      |
|-------|------------------------------------------------------------------------------|----------------------------------------------------------------------|
| A AS  | D - TCP/IP                                                                   |                                                                      |
| Super | visor Set Loopbacks Alarms History Windows Options Help                      |                                                                      |
| *     | 💱 💿 💐 🧱 🕺 🕺 🐢 🛲 🛲 🛲 🛲 🌆 🛗 EHWESRESL CA                                       | ALF1> connected (0)                                                  |
|       | Supervisor: service Station Address: <no se<="" th=""><th>lect&gt;</th></no> | lect>                                                                |
| 8     | Network Manager                                                              |                                                                      |
|       | elect Find Database                                                          |                                                                      |
|       | Hop Site A Site B                                                            |                                                                      |
| -     |                                                                              |                                                                      |
|       |                                                                              |                                                                      |
|       |                                                                              |                                                                      |
|       |                                                                              |                                                                      |
|       |                                                                              |                                                                      |
|       |                                                                              | · · · · · · · · · · · · · · · · · · ·                                |
|       |                                                                              | _ <u>Iry Connect</u> _ <u>Besume</u> _ <u>Suspend</u> _ <u>Clear</u> |
|       |                                                                              |                                                                      |
|       |                                                                              |                                                                      |
|       |                                                                              |                                                                      |
|       |                                                                              |                                                                      |
|       |                                                                              |                                                                      |
|       |                                                                              |                                                                      |
|       |                                                                              |                                                                      |
|       |                                                                              |                                                                      |
|       |                                                                              |                                                                      |
|       |                                                                              |                                                                      |
|       |                                                                              |                                                                      |
|       | Network status: OFFLINE                                                      |                                                                      |

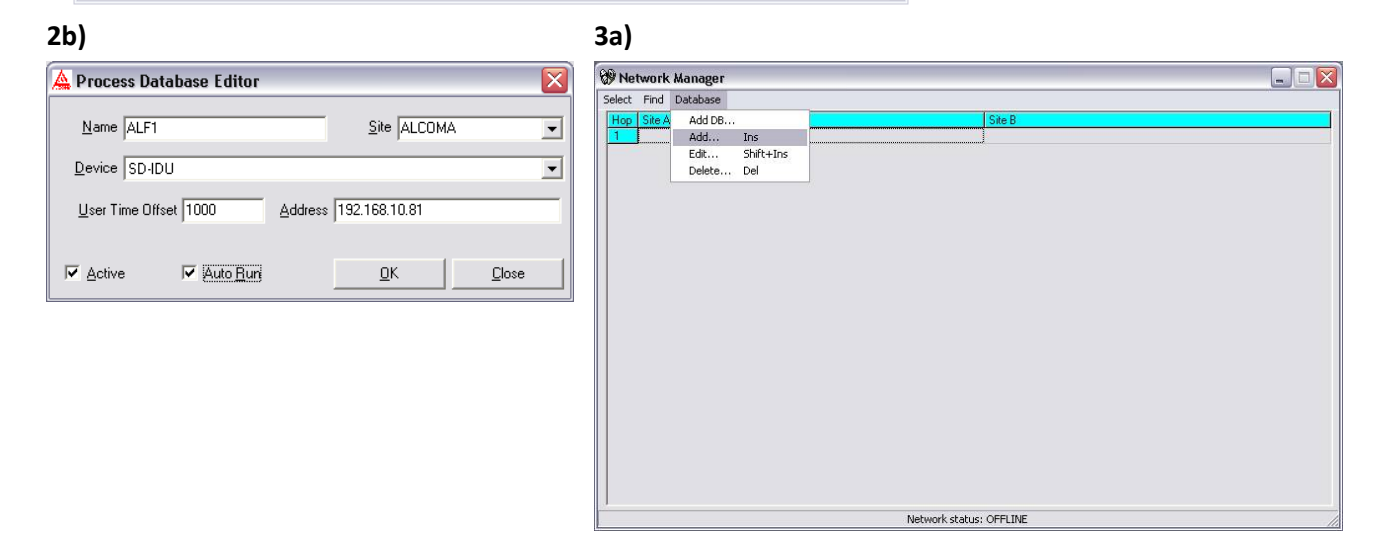

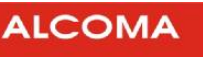

| 3b)                                                                                             | 3c)                                                                                                    |
|-------------------------------------------------------------------------------------------------|----------------------------------------------------------------------------------------------------|
| 🛕 Stations Database Editor                                                                      | A ASD - TCP/IP                                                                                                    |
| Local Station Address 192.168.10.81 Process ALF1  Bemote Station Address 192.168.10.82 MW Route | Supervisor Set Loopbacks Aleman History Windows Coptons Help<br>Supervisor Set Loopbacks Aleman History Windows Coptons Help<br>Supervisor Service Station Address: <no selecto<br="">Supervisor service Station Address: <no selecto<="" td=""></no></no> |
| Local Station Name ALF2                                                                         | Select: Find Database Hoo Site A Site B                                                                                                    |
| Remote Station Name                                                                             | 1 [19216810.81] ALF2 →> OK (history)                                                                                                    |
| Exclude Control Make Link                                                                       | bse                                                                                                    |
|                                                                                                 |                                                                                                    |
|                                                                                                 |                                                                                                    |
|                                                                                                 |                                                                                                    |
|                                                                                                 |                                                                                                    |
|                                                                                                 |                                                                                                    |
|                                                                                                 |                                                                                                    |
|                                                                                                 |                                                                                                    |
|                                                                                                 | Network Status: OFFLINE (history)                                                                                                    |

Obrázek 24 Nastavení ASD v režimu Network Mode

# 7.4 DOHLED PŘES SNMP

Jednotka SDIDU disponuje SNMP agentem, který umožňuje konfiguraci terminálu za pomoci SNMP (Simple Network Management Protocol) příkazů. Podporované verze SNMP jsou v1, v2 a v3.

#### 7.4.1 MIB soubory

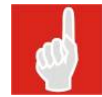

Pro správnou funkci MIB je nutné použít odpovídající verzi MIB určenou pro FW instalovaný v SDIDU. Aktuální MIB lze získat od obchodního oddělení ALCOMA.

Soubory MIB (Managed Information Base) popisují na síti umístěné zařízení jako datovou strukturu. SNMP agent jednotky SDIDU podporuje tyto soubory MIB:

- I ccm\_reg.mib: Tento soubor zahrnuje registrační informaci a obsahuje stromovou strukturu dohledových parametrů a funkcí jednotky SDIDU.
- I ccm\_SDIDU.mib: Toto je hlavní MIB soubor jednotky SDIDU.
- I ccm\_SDIDU\_v1Traps.mib: Trap soubor jednotky SDIDU 1. verze.
- I ccm\_SDIDU\_v2Traps.mib: Trap soubor jednotky SDIDU 2. verze.

Soubory MIB používá SNMP agent ke konfiguraci terminálu.

#### 7.4.2 Parametry SNMP agenta

Ke konfiguraci parametrů SNMP agenta lze použít webový dohled. Změny v jakémkoliv parametru rekonfigurují SNMP agenta.

Pokud je agent konfigurován v režimu "v3 only" nebo "v1-v2-v3", tak může uživatel SNMPv3 "admin" konfigurovat ostatní uživatele SNMP.

Agent SNMP v režimu "v1 only" nebo "v2 only" nepodporuje přístup rozlišující uživatelské kategorie. V případě provozování SNMP v režimech v1 a v2, je dán přístup Level1 pro operace čtení, a Level4 pro operace zápisu, pokud uživatel zadá platný řetězec *community*.

#### 7.4.3 Konfigurace SNMP agenta

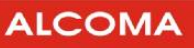

#### Minimální přístupová úroveň: **#2**

| SNMP Mode          | v1-v2-v3 💌         |
|--------------------|--------------------|
| Trap Version       | ⊙v1 ○v2            |
| Auth Trap Enable   | ○Enabled ⊙Disabled |
| Read Community     | public             |
| Write Community    | private            |
| Trap Community     | public             |
| SNMP Auth Password |                    |
| SNMP Priv Password |                    |
| Trap Manager #1    | 0.0.0.0            |
| Trap Manager #2    | 0.0.0.0            |
| Trap Manager #3    | 0.0.0.0            |
| Trap Manager #4    | 0.0.0.0            |
|                    |                    |

# **SNMP Configuration**

Update

Reset

#### Obrázek 25 SNMP konfigurace

#### Popis

Obrázek 25 zobrazuje konfiguraci SNMP agenta. Následuje výčet jeho parametrů.

#### SNMP Mode

Agenta SNMP lze nastavit do následujících provozních režimů:

- I disable
- I v1 only
- I v2 only
- I v3 only
- I v1-v2-v3

Při nakonfigurování SNMP agenta do režimu v1 only, v2 only, nebo v3 only, je agent přístupný pouze za použití SNMP v1, v2 nebo v3.

Pokud je SNMP agent nakonfigurován do režimu v1-v2-v3, tak může uživatel pro přístup k agentovi použít SNMP v1, v2 nebo v3. Provoz SNMP agenta je znemožněn při jeho nakonfigurování do režimu disable.

#### Poznámka:

SNMP v1 a v2 a použití řetězce *community* poskytuje slabou bezpečnost. Uživatel může vždy nastavit SNMP agenta do režimu "v3 only", který používá autentifikaci a také kryptování pro bezpečný přenos zpráv.

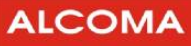

#### **Trap Version**

Trap je SNMP zpráva, kterou vydává SNMP agent, která ohlašuje nějakou událost. Parametr *Trap Version* konfiguruje verzi SNMP trapu. Specifikovanou verzi trapu používá SNMP agent k posílání trapů k nakonfigurovaným managerům trapů.

#### Auth Trap Enable

Pokud je vybrána volba Enable, tak SNMP agent generuje trap Authentication failure, vždy při selhání autentifikace při jakékoliv žádosti.

#### **Read Community**

Řetězec *community* představuje bezpečnostní heslo protokolu SNMP. Řetězec *Read Community* se používá při čtecích operacích SNMP v1 a v2, a dovoluje SNMP vyslání zpráv Get a GetNext.

#### Write Community

Řetězec *Write Community* se používá při zapisovacích operacích protokolu SNMP v1 a v2, a dovoluje SNMP vyslání zprávy Set.

#### **Trap Community**

Řetězec Trap Community dovoluje SNMP agentovi vysílání Trapových zpráv.

#### **SNMP Auth Password**

Heslo SNMP Auth se používá jenom v režimu SNMP v3 a jde o autorizační heslo uživatele "admin".

#### **SNMP Priv Password**

Heslo SNMP Priv se používá jenom v režimu SNMP v3 a jde o přístupové heslo uživatele "admin".

#### **Trap Manager**

Položky *Trap Manager* slouží pro nastavení IP adres příjemců trapů. Lze zadat nanejvýš čtyř adresy příjemců trapů. SNMP agent posílá trapy všem přednastaveným příjemcům trapů.

#### 7.4.4 Nastavení pomocí GUI

Menu pro vyvolání obrazovky nastavení SNMP agenta:

SDIDU / Administration / Network Configuration / SNMP

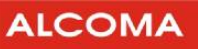

Minimální přístupová úroveň: **#2** 

#### 7.4.5 Výkon ODU

19.5 19.0 18.5 18.0 17.5 Start Tx Power 17.0 16.5 16.0 15.5 15.0 Tx Power 17.0 dBm Update Reset Obrázek 26 Výkon ODU

# **ODU Power**

#### Popis

Pomocí obrazovky (viz lze nastavit vysílací výkon vnější jednotky ODU. Položkou Start TX power se nastavuje výchozí vysílací výkon ODU (vysílací výkon může být jiný při zapnutí regulace AdTPC). Položka **Tx Power** zobrazuje současný výkon.

#### 7.4.6 Nastavení pomocí GUI

Menu pro vyvolání obrazovky nastavení vysílaného výkonu:

SDIDU / Link Configuration / ODU Power

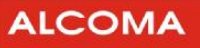

#### 7.4.7 Frekvence ODU

Minimální přístupová úroveň: **#2** 

| <b>ODU Channel Selection</b> |                                                     |  |
|------------------------------|-----------------------------------------------------|--|
| <ul> <li>Manua</li> </ul>    | l Frequency Entry                                   |  |
| Frequency/Channel<br>Number  | 19.425<br>Min: 19.41<br>Max: 19.71<br>Spacing: 1.01 |  |
| << Back                      | Next >>                                             |  |

#### Obrázek 27 Frekvence ODU

#### Popis

Pomocí nabídky (viz obrázek 27) lze nastavit vysílací kmitočet. Zároveň dojde k přeladění kmitočtu přijímače tak, aby byl zachován duplexní odstup. Položka **Spacing** udává velikost duplexního odstupu vysílací a přijímací frekvence. Zaškrtnutím tlačítka **Manual Frequency Entry** se zvolí režim zadávání frekvencí přímo v GHz.

#### 7.4.8 Nastavení pomocí GUI

Menu pro vyvolání obrazovky nastavení vysílací frekvence:

SDIDU / Link Configuration / ODU Channel

#### 7.4.9 Nastavení pomocí SNMP

- 1. Vyberte z MIB sekce tento parametr: "ccmSDIDURadioEastODUCfgChFreq"
- 2. SNMP příkazem GET obdržíte hodnotu požadovaného parametru.
- 3. SNMP příkazem SET nastavíte požadovanému parametru novou hodnotu.
- 4. SNMP agent zobrazí aktuální hodnotu po úspěšné operaci čtení nebo nastavení parametru. Agent SNMP ohlásí chybu, pokud je nastavovaná hodnota parametru mimo svůj rozsah, nebo když agent není schopen přečíst či zapsat novou hodnotu, nebo když uživatel nemá dostatečná přístupová práva k vybraným parametrům.
- 5. Novou vysílací frekvenci stvrdíme nastavením funkce MIB "ccmSDIDURadioEastODUCfgChFreqReconfigure".

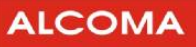

Minimální přístupová úroveň: **#2** 

#### 7.4.10 Průvodce linkovou konfigurací

#### Popis

Průvodce linkovou konfigurací představuje ucelené nastavení rádiového kanálu. V sérii po sobě jdoucích krocích se nastavuje

- 1. konfigurace spoje (1+0 (Standard Mode), 1+1 apod.)
- 2. výběr uživatelských dat, kapacita spoje a s tím související druh digitální modulace
- 3. vysílaný výkon
- 4. vysílací frekvence

Tento způsob nastavení rádiového kanálu zajistí konfiguraci jak lokálního terminálu, tak rovněž i terminálu na druhém konci spoje. Tato konfigurace zajišťuje shodné nastavení typu modulace, uživatelských dat a vysílací a přijímací frekvence u obou terminálů zároveň (pokud již existuje nějaké spojení). Vysílací výkon se nastavuje jen na lokální straně. Vysílací výkon vzdáleného terminálu zůstává na své původní úrovni, jaký byl před linkovou konfigurací.

Následující obrázky ilustrují průběh linkové konfigurace 1+0 (Standard Mode)

# krok 1 – výběr konfigurace spoje krok 2 – výběr kapacity spoje Link Configuration Link Configuration ODU Operational Mode Standard Mode IDU Operational Mode 100-55Eth-28MHz Next>> Next>>

#### krok 3 – nastavení vysílaného výkonu

#### **ODU Configuration**

#### krok 4 – vysílací frekvence<sup>7</sup>

#### **ODU Channel Selection**

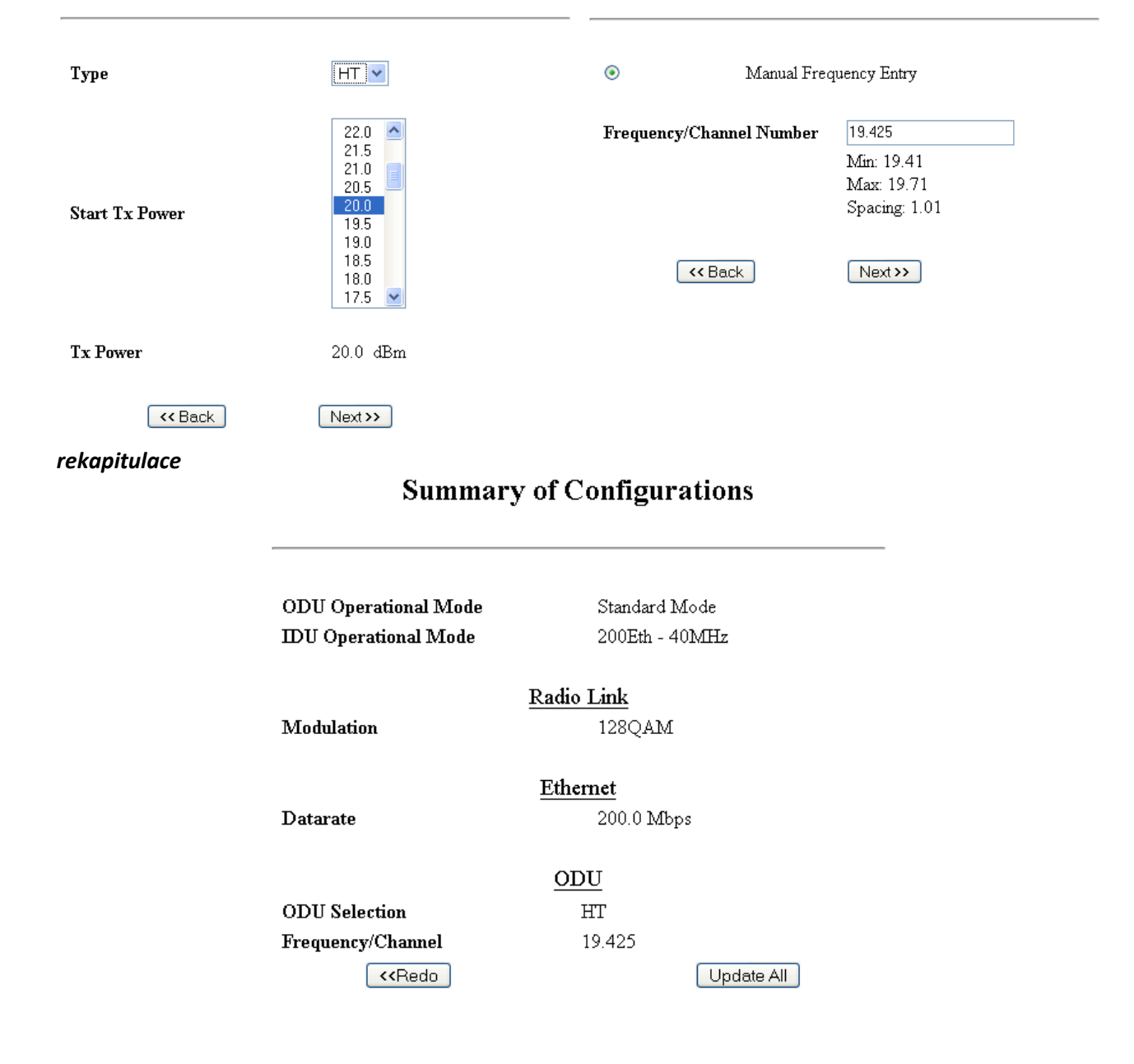

Obrázek 28 Průvodce linkovou konfigurací 1+0

<sup>&</sup>lt;sup>7</sup> Přijímací frekvence se rovněž změní v souladu s vysílací frekvencí a duplexním odstupem (**Spacing**)

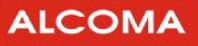

Následující obrázky ilustrují průběh linkové konfigurace 1+1 (Protected Non-Diversity)

| rok 1 – výběr konfigurace spoje<br>Link Configuration                                            |                                                          | krok 2 – výběr kapacity spoje<br>Link Configuration                                 |                                                                                                    |  |
|--------------------------------------------------------------------------------------------------|----------------------------------------------------------|-------------------------------------------------------------------------------------|----------------------------------------------------------------------------------------------------|--|
| ODU Operational Mode                                                                             | Protected Non-Diversity 🗸                                | IDU Operational Mode                                                                | 100Eth - 28MHz 🗸                                                                                                   |  |
|                                                                                                  |                                                          |                                                                                     |                                                                                                    |  |
| ok 3 – nastavení vysíl<br>ODU Co                                                                 | laného výkonu<br>onfiguration                            | krok 4 – vysílací frekven<br>ODU Chan                                               | ce <sup>7</sup><br>nel Selection                                                                                   |  |
| ok 3 – nastavení vysíl<br>ODU Co<br><sub>Type</sub>                                              | aného výkonu<br>onfiguration<br>田丁                       | krok 4 – vysílací frekven<br>ODU Chan<br>o<br>Manual Freq                           | ce <sup>7</sup><br>nel Selection<br>uency Entry                                                                    |  |
| ok 3 – nastavení vysíl<br>ODU Co<br>Type<br>Start Tx Power                                       | aného výkonu<br>onfiguration<br>Ⅲ<br>20.0                | krok 4 – vysílací frekven<br>ODU Chan<br>© Manual Freq<br>Frequency/Channel Number  | ce <sup>7</sup><br>nel Selection<br>uency Entry<br>19.425                                                          |  |
| ok 3 – nastavení vysíl<br>ODU Co<br>Type<br>Start Tx Power<br>Tx Power                           | aného výkonu<br>onfiguration<br>HT▼<br>20.0▼<br>20.0 dBm | krok 4 – vysílací frekven<br>ODU Chan<br>© Manual Freq<br>Frequency/Channel Number  | ce <sup>7</sup><br>nel Selection<br>uency Entry<br>19.425<br>Min: 19.41 GHz<br>Max: 19.71 GHz<br>Spacing: 1.01 GHz |  |
| ok 3 – nastavení vysíl<br>ODU Co<br>Type<br>Start Tx Power<br>Tx Power<br>Update Remote TX Power | aného výkonu<br>onfiguration<br>HT▼<br>20.0▼<br>20.0 dBm | krok 4 – vysílací frekvent<br>ODU Chan<br>© Manual Freq<br>Frequency/Channel Number | ce <sup>7</sup><br>nel Selection<br>uency Entry<br>19.425<br>Min: 19.41 GHz<br>Max: 19.71 GHz<br>Spacing: 1.01 GHz |  |

#### **Summary of Configurations**

| Protected Non-Diversity |
|-------------------------|
| 100Eth - 28MHz          |
| Radio Link              |
| 32QAM                   |
| Ethernet                |
| 100.0 Mbps              |
| ODU                     |
| HT                      |
| 24.22 GHz               |
| Update All              |
|                         |

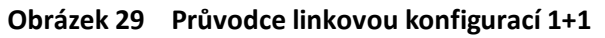

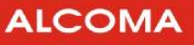

Následující obrázky ilustrují průběh linkové konfigurace 2+0 (East-West Mode)

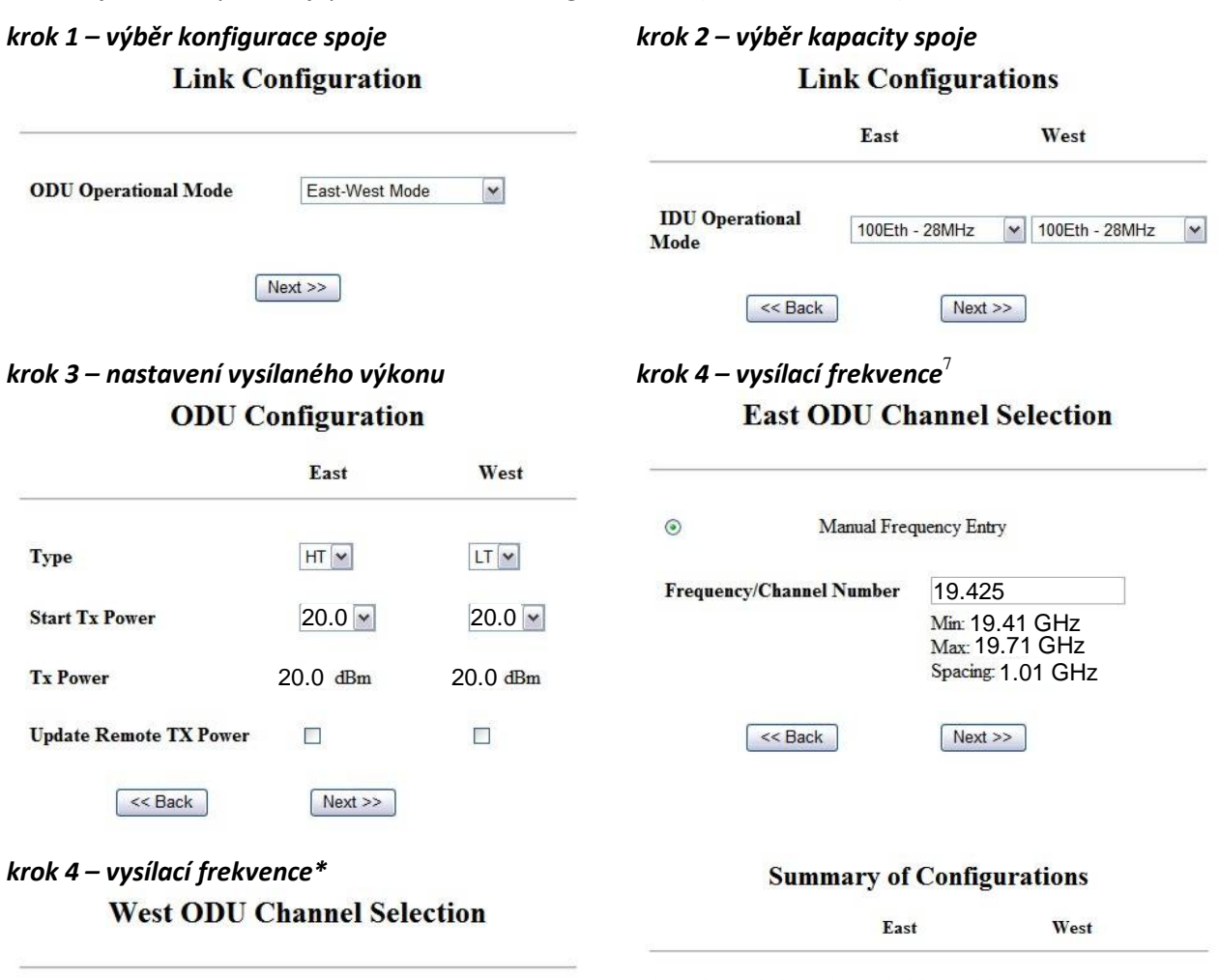

| Manual Freq              | uency Entry                         | ODU Operational Mode<br>IDU Operational Mode      | East-West Mode<br>100Eth - 28MHz | 100Eth - 28MHz   |
|--------------------------|-------------------------------------|---------------------------------------------------|----------------------------------|------------------|
| Frequency/Channel Number | 19.425                              | Modulation                                        | <u>Radio Link</u><br>32QAM       | 32QAM            |
|                          | Max: 19.71 GHz<br>Spacing: 1.01 GHz | Datarate                                          | Ethernet<br>100.0 Mbps           | 100.0 Mbps       |
| << Back                  | Next >>                             |                                                   | ODU                              |                  |
|                          |                                     | <b>ODU</b> Selection                              | HT                               | LT               |
|                          |                                     | Frequency/Channel                                 | 24.22 GHz                        | 24.22 GHz        |
|                          |                                     | <redo< th=""><th></th><th>Update All</th></redo<> |                                  | Update All       |
|                          |                                     | Update East Link                                  |                                  | Update West Link |

Obrázek 30 Průvodce linkovou konfigurací 2+0

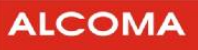

Minimální přístupová úroveň: **#3** 

#### 7.4.11 Nastavení pomocí GUI

Průvodce linkovou konfigurací vyvoláte volbou v menu:

SDIDU / Link Configuration / Link Configuration

#### 7.4.12 Konfigurace atributů terminálu

#### Popis

V této sekci lze nastavit údaje o terminálu. Těmito údaji jsou například:

- I Systémový čas a datum.
- I Jméno organizace
- I Umístění terminálu
- I Sériová čísla atd.

Nastavení atributů terminálu nejsou důležité pro funkci spoje, ale usnadňují kontrolu nad systémem.

Následující obrázek ilustruje nastavení jmen pro terminál.

# **Device Names**

| Device Name  | SDIDU            |
|--------------|------------------|
| Uest Name    | SDIDI lhaat      |
| nost Ivane   |                  |
| Model Number | SDIDU            |
| Owner        | Společnost s.r.o |
| Contact      | Jan Novák        |
| Description  | SDIDU 12345      |
| Location     | Budova 7         |
|              |                  |
| Update       | Reset            |

#### Obrázek 31 Nastavení atributů terminálu

#### 7.4.13 Nastavení pomocí GUI

Veškeré atributy terminálu jsou dostupné v menu:

SDIDU / Administration / Device Information

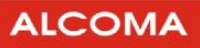

#### 7.4.14 Historie alarmů

#### Popis

Historie alarmů je seznam alarmů se svým popisem, stavem a časem, kdy se daný alarm vyskytl. Historie alarmů je schopna pojmout nanejvýš 300 alarmů. Pokud počet alarmů překročí 300, tak se začnou přepisovat nejstarší záznamy alarmů.

Současný stav alarmů lze také získat za pomoci SNMP manažera. Vyhledejte MIB sekci ccmSDIDUAnalysis, ve které se nachází MIB objekt ccmSDIDUAlarmStatus. Jeho přečtení vrátí stav alarmů ve tvaru řetězce, jako například:

1=I:2=I:3=I:4=I:5=A:6=I:7=I:8=I:9=I:10=I:11=I:

kde"I" indikuje, že alarm je neaktivní (inactive) a "A" indikuje alarmový stav.

#### 7.4.15 Nastavení pomocí GUI

Historie alarmů je dostupná v menu:

SDIDU / Analysis / Alarms / History

#### 7.4.16 Aktivní alarmy

#### Popis

Jde o výpis alarmů, které jsou v daný okamžik aktivní. Výpis představuje popis alarmů a čas jejich výsky-

tu.

#### 7.4.17 Nastavení pomocí GUI

Výpis aktivních alarmů je dostupný v menu:

SDIDU / Analysis / Alarms / Active

Minimální přístupová úroveň: **#2** 

Minimální přístupová úroveň: **#2** 

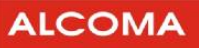

#### 7.4.18 Konfigurace alarmů

Minimální přístupová úroveň: **#2** 

| Description                          | Mask                                                                                                    | Email | Severity | AL1 | AL2 | AL3 | AL4 |
|--------------------------------------|----------------------------------------------------------------------------------------------------|-------|----------|-----|-----|-----|-----|
| West ATPC Tx at Max Power            |                                                                                                    |       | INFO     |     |     |     |     |
| T1E1 Test Mode                       |                                                                                                    |       | INFO     |     |     |     |     |
| SDIDU Temperature Out Of Range       |                                                                                                    |       | MAJOR    |     |     |     |     |
| ODU East Temperature Out Of<br>Range |                                                                                                    |       | MAJOR    |     |     |     |     |
| Link Reconfiguration Failure         |                                                                                                    |       | INFO     |     |     |     |     |
| FPGA Programing Failure              |                                                                                                    |       | CRITICAL |     |     |     |     |
| Protection Switch                    |                                                                                                    |       | MAJOR    |     |     |     |     |
| East PDH Protection Switch           |                                                                                                    |       | CRITICAL |     |     |     |     |
| West PDH Protection Switch           |                                                                                                    |       | CRITICAL |     |     |     |     |
| SFP Module Installed                 | <ul> <li>Image: A start of the start of the start of</li></ul> |       | INFO     |     |     |     |     |
| SFP Module Removed                   |                                                                                                    |       | INFO     |     |     |     |     |
| SFP Module Tx Fault                  |                                                                                                    |       | MAJOR    |     |     |     |     |
| SEP payload disconnect               |                                                                                                    |       | INFO     |     |     |     |     |

# **Alarm Configuration**

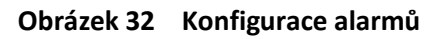

Reset

#### Popis

Touto konfigurací může uživatel nastavit některé z následujících atributů alarmů terminálu.

- 1. Description Popis alarmu
- 2. **Mask** maskování (ignorace) daného alarmu. Pokud se zaškrtne **№**, tak bude daný alarm ignorován.
- 3. Email pokud se zaškrtne 🔽, tak bude vybraným uživatelům doručeno upozornění o výskytu daného alarmu elektronickou poštou. Nastavením parametrů elektronické pošty se zabývá kapitola 7.10.
- 4. Severity Typ alarmu (Critical (Kritický), Major (Závažný) a Info (Informativní)).
- 5. AL1 AL4 Směruje hlášení alarmů na jeden ze čtyř externích alarmových výstupů.

Kompletní seznam alarmů je v příloze 9.1.

#### 7.4.19 Nastavení pomocí GUI

Konfigurace alarmů je dostupná v menu:

Update

SDIDU / Analysis / Alarms / Configuration

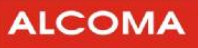

#### 7.4.20 Nastavení pomocí SNMP

- 1. Vyberte ze sekce MIB parametr ccmSDIDUAnalysisAlarm, který je ve skupině ccmSDIDUAnalysis.
- 2. SNMP příkazem GET obdržíte hodnotu požadovaného parametru.
- 3. SNMP příkazem SET nastavíte požadovanému parametru novou hodnotu.
- 4. SNMP agent zobrazí aktuální hodnotu po úspěšné operaci čtení nebo nastavení parametru. Agent SNMP ohlásí chybu, pokud je nastavovaná hodnota parametru mimo svůj rozsah, nebo když agent není schopen přečíst či zapsat novou hodnotu, nebo když uživatel nemá dostatečná přístupová práva k vybraným parametrům.

Použitím MIB objektu ccmSDIDUAlarmMask a ccmSDIDUAlarmEmailMask se přistupuje k nastavení masky alarmu, respektive nastavení elektronické pošty. Masky alarmu jsou ve formátu uvedeném dále.

1=U:2=U:1=U:3=U:4=U:5=U:6=U:7=U:8=U:9=U:10=U:11=U:

písmeno "M" značí, že alarm je maskován a písmeno "U" označuje nemaskovaný alarm.

#### 7.4.21 Nastavení elektronické pošty

ALCOMA

Minimální přístupová úroveň: **#3** 

| E-mail Configuration |                          |  |  |  |  |
|----------------------|--------------------------|--|--|--|--|
|                      |                          |  |  |  |  |
|                      |                          |  |  |  |  |
| SMTP Enable          | 🔘 Enabled 💿 Disabled     |  |  |  |  |
| Update               | Reset                    |  |  |  |  |
|                      |                          |  |  |  |  |
| SMTP Server IP       | 192.168.0.230            |  |  |  |  |
| SMTP Port            | 25                       |  |  |  |  |
| Username             | jnovak                   |  |  |  |  |
| Password             | skolakalak               |  |  |  |  |
| E-Mail #1            | jan_novak@spolecnost.eu  |  |  |  |  |
| E-Mail #2            | john_smith@spolecnost.eu |  |  |  |  |
| E-Mail #3            | admin@spolecnost.eu      |  |  |  |  |
|                      |                          |  |  |  |  |
|                      |                          |  |  |  |  |

Obrázek 33 Nastavení elektronické pošty

Reset

#### Popis

Pomocí obrazovky (viz obrázek 33) lze nastavit následující parametry související s elektronickou poštou:

1. SMTP Enable – Povolí / Zakáže elektronickou poštu

Update

- 2. SMTP Server IP Položka pro vložení IP adresy serveru SMTP. Pokud si nejste jistí, kontaktujte svého správce sítě
- 3. SMTP Port Pole pro vložení portu SMTP. Výchozí hodnota je 25.
- 4. Username Pole pro vložení uživatelského jména Vašeho poštovního účtu.
- 5. Password Pole pro vložení hesla Vašeho poštovního účtu.
- 6. E-Mail #1 #3 Pole pro vložení adres příjemců.

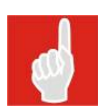

#### Poznámka:

Uživatelské jméno a heslo by mělo být ponecháno nevyplněno pokud SMTP server nevyžaduje autentifikaci.

#### 7.4.22 Nastavení pomocí GUI

Konfigurace elektronické pošty je dostupná v menu:

SDIDU / Administration / Network / E-mail

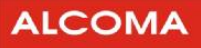

#### 7.4.23 Měřicí smyčky

| Ι                 | ristupová úroveň: #2                                                                      |  |
|-------------------|-------------------------------------------------------------------------------------------|--|
| Loopback Type     | <ul> <li>Local LIU</li> <li>Local Modem</li> <li>Local ODU</li> <li>Remote LIU</li> </ul> |  |
| Loopback LIU Type | E1 💌                                                                                      |  |
| Loopback Duration | 1Min 💌                                                                                    |  |
| Start             | Stop                                                                                      |  |

Obrázek 34 Měřicí smyčky

#### Popis

Pomocí obrazovky (viz obrázek 34) se uzavírají a ruší měřicí smyčky. Je možný výběr čtyř různých míst pro uzavření smyčky. Pro každou smyčku lze vybrat dobu jejího trvání, včetně nekonečného trvání. Následující obrázky znázorňují typy smyček.

#### I Local LIU

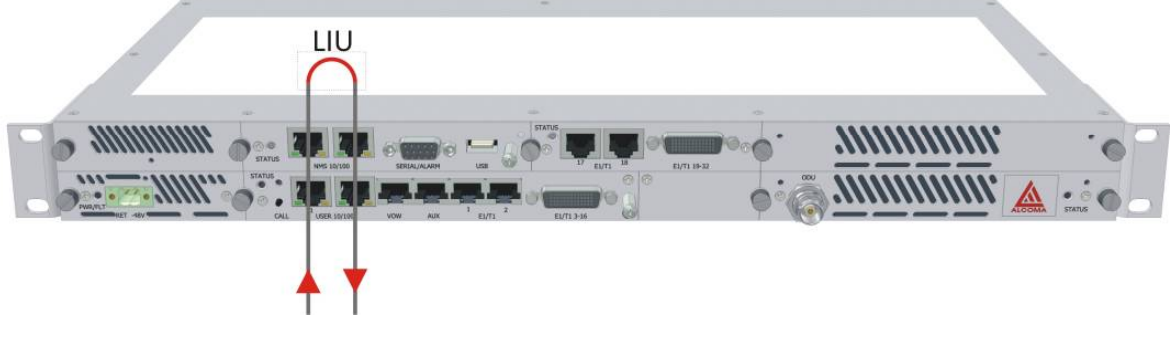

Obrázek 35 Smyčka Local LIU

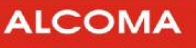

#### I Local Modem

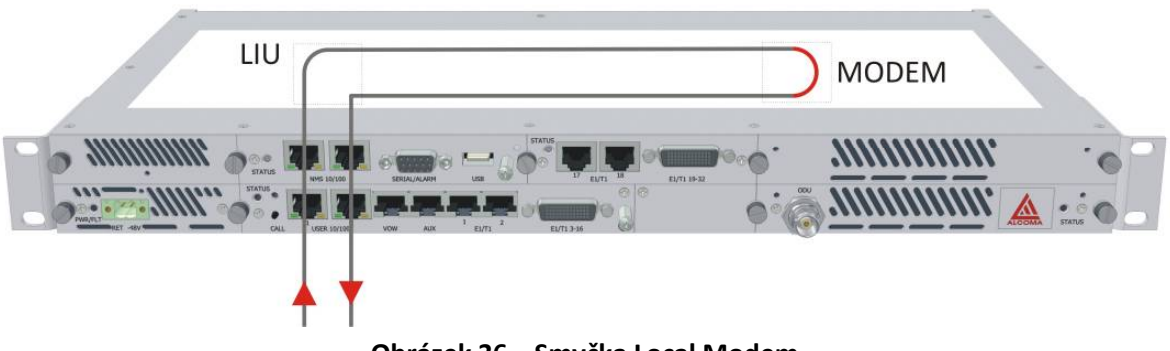

Obrázek 36 Smyčka Local Modem

I Local ODU

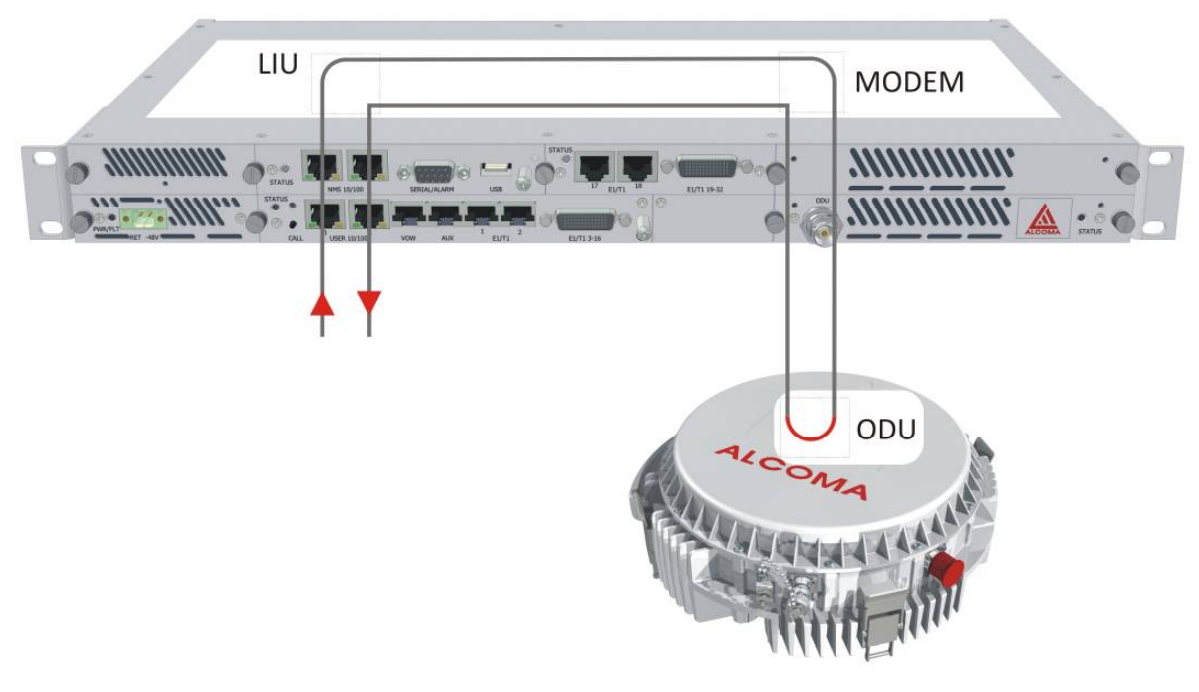

Obrázek 37 Smyčka Local ODU

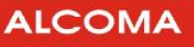

#### I Remote LIU

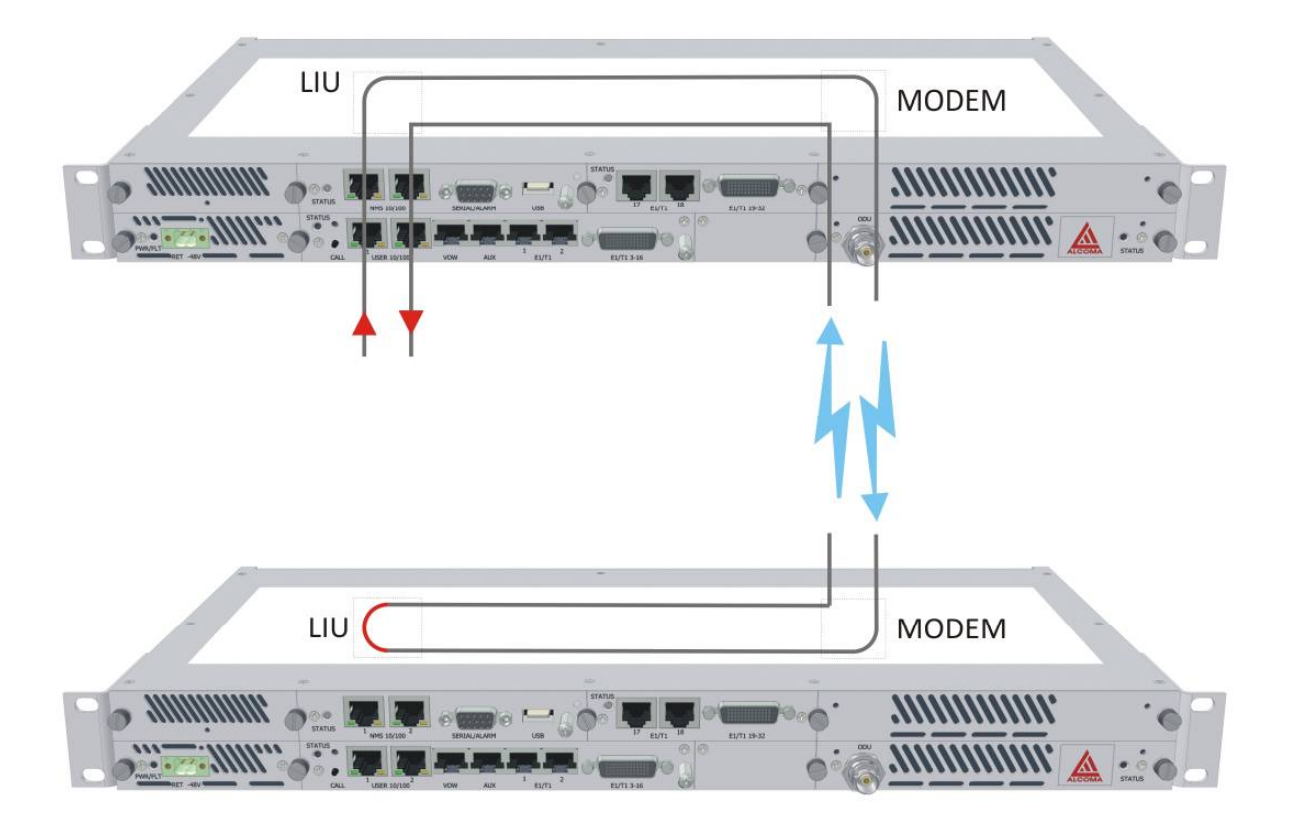

Obrázek 38 Smyčka Remote LIU

#### 7.4.24 Nastavení pomocí GUI

Práce se smyčkami je dostupná v menu:

SDIDU / Analysis / Loopback

#### 7.4.25 Nastavení adaptivní regulace výkonu

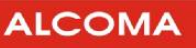

Minimální přístupová úroveň: **#3** 

| Adaptive Power Control    | 💿 Disabled | l O Enabled |
|---------------------------|------------|-------------|
| RSL Low Threshold         | -58.0      | dBm         |
| RSL High Threshold        | -55.0      | dBm         |
| RSL Maximum Threshold     | -30.0      | dBm         |
| CER Threshold             | 0.000010   |             |
| TxPower Maximum           | 17.0       | dBm         |
| TxPower Minimum           | 0.0        | dBm         |
| Step Size                 | 5          |             |
| Update Far End Thresholds | ○ Enabled  | O Disabled  |

# **APC Configuration**

Obrázek 39 Nastavení regulace výkonu

Reset

#### Popis

Pomocí obrazovky (viz obrázek 39) se nastavují parametry adaptivní regulace vysílaného výkonu. Následuje popis položek:

- I Adaptive Power Control vypíná a zapíná režim adaptivní regulace výkonu.
- I RSL Low Threshold spodní práh úrovně přijímaného signálu
- I RSL High Threshold horní práh úrovně přijímaného signálu

Update

- I RSL Maximum Threshold práh maximální úrovně přijímaného signálu
- I TxPower Maximum Maximální povolený vysílaný výkon
- I TxPower Minimum Minimální povolený vysílaný výkon
- I Step Size Znamená velikost kroku, kterým se mění vysílaný výkon
- I Update Far End Thresholds pokud nastaveno na Enabled, tak se po stisknutí tlačítka "Update" nastaví parametry APC konfigurace i na protistraně spoje.

#### 7.4.26 Nastavení pomocí GUI

Nastavení adaptivní regulace výkonu se vyvolá v menu:

SDIDU / Link Configuration / Radio Link / APC Configuration

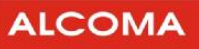

#### 7.4.27 Nastavení ODU

Minimální přístupová úroveň: **#3** 

# ODU Configuration Mode East Disable ODU Enable ODU Unmute ODU Mute ODU Obrázek 40 Nastavení ODU

#### Popis

Pomocí obrazovky (viz obrázek 40) lze ovládat ODU. Následuje význam tlačítek:

- I Disable ODU Odpojí ODU od napájení a přeruší se komunikace mezi ODU SDIDU.
- I Enable ODU Připojí ODU k napájení. Obnoví se komunikace mezi ODU SDIDU.
- I Mute ODU Ztlumí ODU. Jednotka ODU přestane vysílat mikrovlnný výkon.
- I Unmute ODU Odtlumení ODU. Jednotka ODU začne vysílat mikrovlnný výkon.

#### 7.4.28 Nastavení pomocí GUI

Nastavení adaptivní regulace výkonu se vyvolá v menu:

SDIDU / Link Configuration / Radio Link / ODU Configuration

#### 7.5 DOHLED PŘES RS-232/ TELNET

SDIDU je možné konfigurovat přes protokol TELNET, nebo připojením dohledového PC ke konektoru RS-232 na SDIDU. Připojení přes TELNET vyžaduje funkční síťové připojení k SDIDU. Pro připojení přes RS-232 je vhodné nastavit sériový port dohledového PC viz obrázek 41. Pro správné zobrazení menu v Hyperterminálu doporučujeme nastavit Hyperterminál viz obrázek 42. Připojení k SDIDU, které je přiřazena IP adresa 192.168.10.83 pomocí protokolu TELNET zobrazuje obrázek 43. V menu se pohybujeme stiskem příslušné klávesy (např.: stiskem klávesy "M" = hlavní menu, "Q" = ukončení dohledu … )

| Bity za sekundu: | 38400 |                 |  |
|------------------|-------|-----------------|--|
| Datové bity:     | 8     | <b>_</b>        |  |
| Parita:          | Žádná | -               |  |
| Počet stop-bitů: | 1     | <b>_</b>        |  |
| Řízení toku:     | Žádné |                 |  |
| Unřesnit         | 1     | Obnovit víchozí |  |

Obrázek 41 Nastavení sériového portu COM1

| esdidu - Hyperterminál                                                                                                    |                                                                                                    | _ <u> </u>                                           |
|----------------------------------------------------------------------------------------------------|----------------------------------------------------------------------------------------------------|------------------------------------------------------|
| Soubor Úpravy Zobrazit Zavolat 🛛                                                                                                    | lastavení kódu ASCII                                                                                                    | ? X                                                  |
| sdidu - vlastnosti                                                                                                    | Odesílání kódu ASCII<br>Odesílat znaky konce řádků s kódem odřádko<br>Psané znaky lokálně opisovat<br>Zpoždění řádků: 0 ms<br>Zpoždění znaků: 0 ms                           | M To Main Menu                                       |
| Připojit Nastavení<br>Funkční a šipkové klávesy a ko<br>© Klávesy terminálu © Klá-<br>Klávesa Backspace odešie znał<br>© Ctrl+H © Del © Ctrl- | Příjem kódu ASCII<br>Připojovat kód odřádkování za přicházející řá<br>Zkracovat vstupní data na 7bitový kód ASCII<br>Zalamovat řádky přesahující šířku terminálu<br>OK Storr | idky       SDIDU         SDIDU         192.168.10.83 |
| Emulace:                                                                                                    |                                                                                                    | 06:20:11                                             |
| Autodetekce<br>ID terminálu Telnet: ANSI<br>Počet řádků vyrovnávací<br>paměti zpětného posunu: 500                                            | Nastavení terminálu                                                                                                    | 2.1.25<br>CF08282425                                 |
| Přehrát zvukový signál při připo     Převod na vstupu                                                                                         | ování nebo odpojování Nastavení ASCII OK Storno                                                                                                    |                                                      |
| :01:24 připojen Autodetekce                                                                                                    | TCP/IP SCRL ABC 123 Zachy                                                                                                    | távání Odezva tisku                                  |

Obrázek 42 Doporučené nastavení Hyperterminálu

| ev C:\WINDOWS\system32\cmd.exe |          |
|--------------------------------|----------|
| C:\>telnet 192.168.10.83       | <u> </u> |
|                                |          |
|                                |          |
|                                |          |
|                                |          |
|                                |          |
|                                |          |
|                                |          |
|                                |          |
|                                |          |
|                                |          |
|                                | -        |

Obrázek 43 Připojení k SDIDU přes protokol TELNET

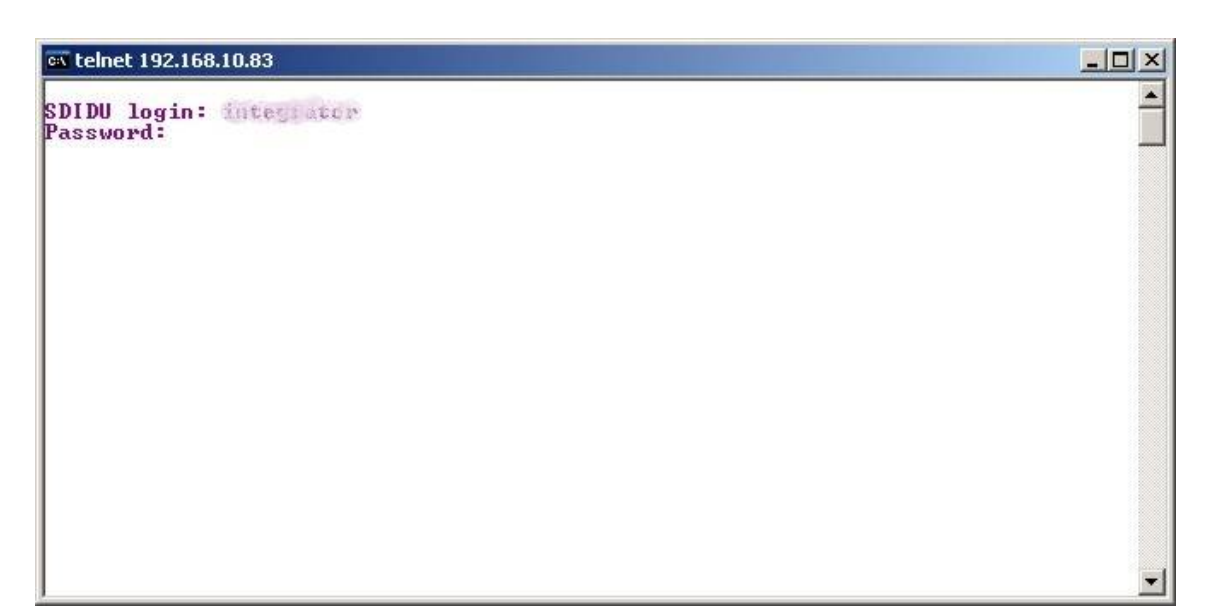

Obrázek 44 Zadání přihlašovacích údajů (TELNET)

ALCOMA

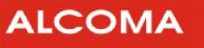

| ex telnet 192.168.10.83 |                     |               |                |   |
|-------------------------|---------------------|---------------|----------------|---|
|                         | SDIDU               |               | M To Main Menu |   |
|                         | General Inform      | nation        |                |   |
|                         | Device Name         | SDIDU         |                |   |
|                         | Host Name           | SDIDU         |                |   |
|                         | IP Address          | 192.168.10.83 |                |   |
|                         | Device Uptime       | 05:19:17      |                |   |
|                         | Application Version | 2.1.25        |                |   |
|                         | Chassis             | CF08282425    |                |   |
|                         |                     |               |                |   |
|                         |                     |               |                |   |
|                         | Starting Informati  | ion Screen    |                | - |

Obrázek 45 Základní informace (TELNET/Hyperterminál)

| a telnet 192.168.10.83                                                                              |   |
|----------------------------------------------------------------------------------------------------|---|
| Q To Quit                                                                                           |   |
| Main Menu                                                                                           |   |
| [A]General Information                                                                              |   |
| [B]Administration                                                                                   |   |
| [C]IDU Configuration                                                                                |   |
| [D]Analysis                                                                                         |   |
|                                                                                                    |   |
|                                                                                                    |   |
|                                                                                                    |   |
|                                                                                                    |   |
| Navigate through different user interface<br>Select a character to move to the corresponding screen | ¥ |

Obrázek 46 Hlavní menu (TELNET/ Hyperterminál)

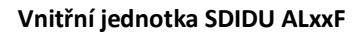

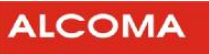

| telnet 192.168.10.83                          |                                                        |
|-----------------------------------------------|--------------------------------------------------------|
| M to Main Menu                                | DIDU ESC to Prev Screen                                |
| Admin                                         | istration                                              |
| [A]Network Configuration                      |                                                        |
| [B]QoS Configuration                          |                                                        |
| [C]Serial Configuration                       |                                                        |
| [D]Device Configuration                       |                                                        |
| [E]Security Configuration                     |                                                        |
| [F]Maintenance                                |                                                        |
| [G]Restore Defaults                           |                                                        |
| [H]Reboot                                     |                                                        |
| Administrate the<br>Select a character to mov | listed configurations<br>e to the corresponding screen |

Obrázek 47 Menu Administrace (TELNET/ Hyperterminál)

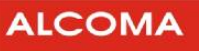

# 8. EKOLOGICKÁ LIKVIDACE

Výrobek je z hlediska vlivu na životní prostředí zařazen do kategorie rizikových elektrotechnických předmětů. Po skončení životnosti je výrobek považován podle zák. č. 7/2005 (zákon o odpadech) za elektronický odpad a jako takový musí být předán do určených zařízení, která provádí recyklaci vysloužilých elektronických výrobků. Výrobek nesmí být likvidován jako směsný komunální odpad. Firma ALCOMA má uzavřenou smlouvu o likvidaci elektronického odpadu se společností SAFINA a.s.

Ve shodě s vyhláškou č. 352/2005 §8c je na výrobním štítku, který je nalepen přímo na každém zařízení, uveden grafický symbol přeškrtnuté popelnice, upozorňující na povinnosti spojené s likvidací elektronického odpadu.

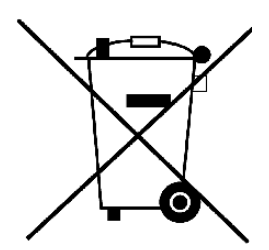

Přepravní obal výrobku je zhotoven z běžného recyklovatelného materiálu (papír, polyetylén) a je i takto podle ČSN 77 0052-2 nálepkou označen.

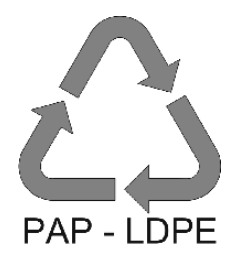

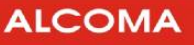

# 9. PŘÍLOHY

# 9.1 HLAVNÍ ROZMĚRY SDIDU

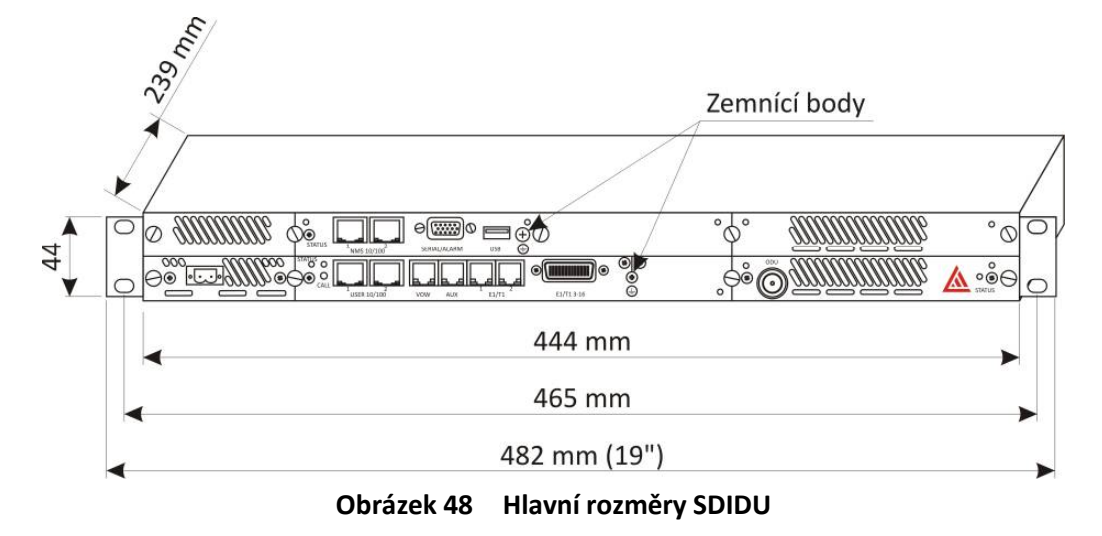

# 9.2 POPIS ALARMŮ

| Alarm                                                                     | Postižená<br>část | Popis                                                                           | LED   | Alarmový<br>kód | Vážnost  |
|---------------------------------------------------------------------------|-------------------|---------------------------------------------------------------------------------|-------|-----------------|----------|
| <b>Modem Fault</b><br><b>Lower</b><br>Selhání modemu                      | Modem             | Modemová karta hlásí chybu.                                                     | N/A   | 11              | Kritická |
| Modem Comm<br>Failiure Lower<br>Selhání<br>komunikace s<br>modemem        | Modem             | Dohledová karta nemůže<br>komunikovat s modemovou<br>kartou.                    | Modem | 12              | Kritická |
| <b>Modem Card</b><br><b>Removed Lower</b><br>Vyjmutá<br>modemová<br>karta | Modem             | Vyjmutá modemová karta<br>z SDIDU.                                              | N/A   | 13              | Závažná  |
| Modem Card<br>Installed Lower<br>Modemová<br>karta<br>nainstalována       | Modem             | Modemová karta byla<br>nainstalována do SDIDU. Hlášení<br>naběhne, poté skončí. | Modem | 14              | Info     |

| A | L | C | 0 | N | 1 | A |
|---|---|---|---|---|---|---|
|   |   |   |   |   |   |   |

| Alarm                                                                            | Postižená<br>část                  | Popis                                                                                                    | LED    | Alarmový<br>kód | Vážnost  |
|----------------------------------------------------------------------------------|------------------------------------|----------------------------------------------------------------------------------------------------|--------|-----------------|----------|
| <b>Modem Unlock<br/>Lower</b><br>Signál<br>nezachycen                            | Modem                              | Přijímací část demodulátoru není<br>zachycena na signál. Data<br>přijímaná rádiovým spojem<br>nejsou platná. Aktualizace<br>alarmu: 1 sec. | N/A    | N/A             | Kritická |
| <b>RSL Low</b><br>Nízká RSL                                                      | Modem                              | Úroveň přijímaného signálu<br>dosáhla prahu. Prah se nastavuje<br>v menu<br>Analysis/Alarms/Configuration                                  | N/A    | N/A             | Závažná  |
| <b>Synthesizer</b><br><b>Unlock Lower</b><br>Syntezátor<br>modemu je<br>rozvěšen | Modem                              | Modemový syntezátor je<br>nezavěšen.                                                                                                    | N/A    | N/A             | Kritická |
| <b>SNR Low Lower</b><br>Nízký SNR                                                | Modem                              | Poměr signál-šum je nižší, než<br>nastavený v konfiguraci alarmu.<br>Viz<br>Analysis/Alarms/Configuration                                  | N/A    | N/A             | Závažná  |
| <b>Fan Failure</b><br>Selhání větráku                                            | Dohled                             | Větrák se otáčí moc pomalu.<br>(Indikátorka dohledu bliká<br>červeně místo oranžově).                                                      | Dohled | 21              | Závažná  |
| Controller Card<br>Fault<br>Selhání<br>dohledové karty                           | Dohled                             | CPU detekovala poruchu<br>v dohledové kartě. (Indikátorka<br>dohledu bliká červeně místo<br>oranžově).                                     | Dohled | 22              | Kritická |
| Low Battery<br>Voltage<br>Nízké napětí<br>baterie                                | Dohled                             | CPU detekovala nízké napětí<br>baterie. (Indikátorka dohledu<br>bliká červeně místo oranžově).                                             | Dohled | 23              | Info     |
| Power Supply<br>Fault Lower<br>Porucha v<br>napájecím<br>zdroji.                 | Napájecí<br>zdroj                  | Karta napájecího zdroje indikuje<br>poruchu.                                                                                               | N/A    | 31              | Kritická |
| Standard I/O<br>Card Removed<br>Vyjmuta karta<br>uživatelských<br>rozhraní       | Karta<br>uživatelských<br>rozhraní | Karta standardních rozhraní byla<br>vyjmuta z SDIDU.                                                                                       | N/A    | 41              | Kritická |

| A | L | C | 0 | Μ | A |
|---|---|---|---|---|---|
|   |   |   |   |   |   |

| Alarm                                                                                   | Postižená<br>část                                 | Popis                                                                                                    | LED                                                                                                    | Alarmový<br>kód                     | Vážnost  |
|-----------------------------------------------------------------------------------------|---------------------------------------------------|----------------------------------------------------------------------------------------------------|----------------------------------------------------------------------------------------------------|-------------------------------------|----------|
| Ethernet<br>Payload<br>Disconnect<br>Ethernetový<br>kabel je odpojen                    | Karta<br>uživatelských<br>rozhraní                | Ke kartě standardních rozhraní<br>není připojen ethernetový kabel.                                                                                                    | URO                                                                                                    | 42                                  | Kritická |
| Framer<br>Initialization<br>Timeout<br>Vypršení času<br>inicializace<br>Muldexu         | Karta<br>uživatelských<br>rozhraní                | Překročení časového limitu pro<br>spuštění Muldexu.                                                                                                    | URO                                                                                                    | 43                                  | Kritická |
| <b>Optional I/O</b><br><b>Card Removed</b><br>Vyjmutí volitelné<br>karty URO            | Volitelná<br>karta URO                            | Volitelná karta URO byla vyjmuta<br>z SDIDU (Pokud má být tato karta<br>používána).                                                                                                    | N/A                                                                                                    | 26                                  | Kritická |
| <b>Optional I/O</b><br><b>Card Installed</b><br>Nainstalování<br>volitelné karty<br>URO | Volitelná<br>karta URO                            | Volitelná karta URO byla<br>nainstalována do SDIDU (Pokud<br>má být tato karta používána).                                                                                                    | Volitelné<br>URO                                                                                        | 27                                  | Info     |
| <b>T1/E1 Channel</b><br><b>Alarm Ch x</b><br>Alarm na x. lince<br>E1                    | Standardní<br>karta URO<br>Volitelná<br>karta URO | Buď není k danému portu E1<br>připojen kabel nebo je na něm<br>detekován signál AIS (platí pro<br>aktivní linky E1). Konkrétní<br>příčina alarmu je uvedena v GUI:<br>/Syslog/Alarm                                                                         | Standard<br>ní URO 1-<br>16<br>Volitelné<br>URO<br>17-32<br>LED svítí<br>oranžově<br>namísto<br>červeně | 51-58<br>(1-16)<br>61-68<br>(17-32) | Kritická |
| <b>T1/E1 Test</b><br><b>Mode</b><br>E1 Testovací<br>režim                               | Standardní<br>karta URO                           | Uživatel vybral E1 testovací režim<br>(smyčka nebo Tx Data). Tento<br>alarm se má vyvolat, když<br>uživatel spustí testovací režim<br>pro jakoukoliv linku E1. Alarm<br>pomine až když ani jedna E1 linka<br>není zasmyčkována a Tx Data<br>jsou v normálu. | N/A                                                                                                    | 59                                  | Info     |
| BERT/LB/CW<br>Test Mode<br>BERT/LB/CW<br>Testovací režim                                | Standardní<br>karta URO                           | Tento alarm je generován během<br>testovacích režimů BERT, LB a<br>CW. Alarm pomine po ukončení<br>všech těchto testovacích režimů.                                                                                                    | N/A                                                                                                    | 69                                  | Info     |

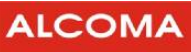

| Alarm                                                         | Postižená<br>část   | Popis                                                                                                    | LED | Alarmový<br>kód | Vážnost  |
|---------------------------------------------------------------|---------------------|----------------------------------------------------------------------------------------------------|-----|-----------------|----------|
| <b>ODU Fault</b><br>Lower<br>Chyba na ODU                     | ODU                 | ODU hlásí poruchový stav. Kód<br>poruchy ODU je možno přečíst<br>v GUI: /Syslog/Alarm history                                                                                      | N/A | 71              | Kritická |
| ODU Comm<br>Failure Lower<br>Porucha v<br>komunikaci s<br>ODU | ODU                 | SDIDU nemůže komunikovat<br>s ODU. To může být problém<br>ODU nebo spojovacího kabelu<br>SDIDU-ODU.                                                                                | N/A | 72              | Kritická |
| East ATPC Tx at<br>Max Power<br>ATPC dává<br>maximální výkon  | ODU                 | SDIDU není schopna navýšit<br>vysílaný výkon podle přání<br>protistanice, protože již bylo<br>dosaženo maximálního výkonu.<br>Maximální výkon se zadává v<br>konfigurační tabulce. | N/A | 76              | Info     |
| <b>Link Fault</b><br>Porucha linky                            | IDU                 | Nedaří se přijímat služební<br>rádiový kanál od protistanice.                                                                                                    | N/A | 81              | Kritická |
| <b>Remote Fault</b><br>Porucha<br>protistanice                | IDU                 | SDIDU protistanice hlásí<br>poruchový stav. Přenos<br>informace jde přes služební<br>rádiový kanál.                                                                                | N/A | 82              | Info     |
| <b>Encryption</b><br><b>Failure</b><br>Porucha<br>šifrování   | IDU                 | Data se správně nedekódují<br>vinou rozdílných šifrovacích klíčů<br>mezi terminály.                                                                                                | N/A | 83              | Kritická |
| Encryption<br>OneWay<br>Jednosměrné<br>šifrování              | IDU                 | Pouze jedna SDIDU má zapnuté<br>šifrování dat.                                                                                                    | N/A | 84              | Závažná  |
| <b>Remote IDU</b><br><b>Alarm</b><br>Alarm<br>protistanice    | IDU<br>protistanice | SDIDU terminálu protější strany<br>indikuje alarmový stav.                                                                                                    | N/A | 95              | Závažná  |
| SDIDU<br>Power-Up<br>Spouštění SDIDU                          | IDU                 | Tento alarm nastane po připojení<br>napájecího napětí k SDIDU. Po<br>naběhnutí jednotky odezní.                                                                                    | N/A | N/A             | Info     |
| SDIDU Re-boot<br>Restart SDIDU                                | IDU                 | Tento alarm nastane a následně<br>odezní před vyvoláním restartu<br>uživatelem.                                                                                                    | N/A | N/A             | Info     |

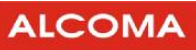

| Alarm                                                                     | Postižená<br>část | Popis                                                                                                    | LED | Alarmový<br>kód | Vážnost |
|---------------------------------------------------------------------------|-------------------|----------------------------------------------------------------------------------------------------|-----|-----------------|---------|
| <b>NTP Update</b><br>Aktualizace<br>hodin                                 | IDU               | Tento alarm se ohlásí při<br>nastavení systémového času<br>pomocí NTP. Předchozí<br>systémový čas a nový systémový<br>čas by měl být zaznamenán<br>v alarm logu, snmp trap a<br>v syslog messages. | N/A | N/A             | Info    |
| Remote<br>Reconfiguration<br>Failure<br>Selhání vzdálené<br>rekonfigurace | IDU               | Pokud selže vzdálená<br>rekonfigurace a obnoví se<br>původní konfigurace po časovém<br>limitu, tak nastane tento alarm.<br>Posléze pomine.                                                         | N/A | N/A             | Info    |
| FPGA<br>Programming<br>Failure<br>Chyba při<br>programování<br>FPGA       | IDU               | Tento alarm nastane, pokud se<br>selže programování FPGA                                                                                                    | N/A | N/A             | Info    |

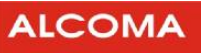

#### 9.3 SEZNAM ZKRATEK

| А <sub>d</sub> трс | Adaptive Power Control (Adaptivní regulace výkonu)                                 |
|--------------------|------------------------------------------------------------------------------------|
| AIS                | Alarm Indication Signal (Signál indikující závadu)                                 |
| BER                | Bit Error Rate (Poměr chybných bitů ku správným bitům)                             |
| Codec              | Coder-Decoder                                                                      |
| CLI                | Command line interpreter. (Příkazový řádek)                                        |
| CPU                | Central Processing Unit (Centrální procesorová jednotka)                           |
| dB                 | Decibel                                                                            |
| dBm                | Decibel nad 1 mW                                                                   |
| EIRP               | Effective Isotropic Radiated Power (Efektivní všesměrový vyzářený výkon)           |
| FEC                | Forward Error Correction (Dopředná korekce chyb)                                   |
| FPGA               | Field Programmable Gate Array (Programovatelné hradlové pole)                      |
| GUI                | Graphical user interface (Grafické uživatelské prostředí)                          |
| IF                 | Intermediate frequency (Mezifrekvence)                                             |
| IP                 | Internet Protocol (Internetový protokol)                                           |
| LED                | Light-emitting diode (Svítivá dioda)                                               |
| LIU                | Line Interface Unit (Jednotka linkového rozhraní)                                  |
| MAC                | Media Access Control (jedinečný identifikátor síťového zařízení)                   |
| MIB                | Management Information Base                                                        |
| Modem              | Modulator-demodulator                                                              |
| Muldex             | Multiplexer – demultiplexer                                                        |
| NCO                | Numerically controlled oscillator (Číslicově řízený oscilátor)                     |
| NMS                | Network Management System (Systém síťové správy)                                   |
| NTP                | Network Time Protocol                                                              |
| ODU                | Outdoor Unit (Vněiší iednotka)                                                     |
| QAM                | Quadrature Amplitude Modulation                                                    |
| OAM&P              | Operations, Administration, Maintenance, and Provisioning                          |
| QPSK               | Quadrature Phase Shift Keying                                                      |
| RF                 | Radio Frequency (Rádiová frekvence)                                                |
| ROH                | Radio Overhead (Režijní data přenášená rádiovým kanálem)                           |
| RSL                | Received Signal Level [dBm] (Úroveň přijímaného signálu)                           |
| RSSI               | Received Signal Strength Indicator/Indication (Indikator síly přijímaného signalu) |
| RX                 | Receiver ( Přijímač )                                                              |
| SDH                | Synchronous Digital Hierarchy                                                      |
| SFP                | Small Form-factor Pluggable                                                        |
| SNMP               | Simple Network Management Protocol                                                 |
| SNR                | Signal-to-noise Ratio (Poměr signál / šum)                                         |
| SDIDU              | Software Defined Indoor Unit (Softwarově definovaná vnitřní jednotka)              |
| STM-1              | Synchronous Transport Module 1                                                     |
| STP                | Spanning Tree Protocol                                                             |
| тсм                | Trellis Coded Modulation (Mřížkou kódovaná modulace)                               |
| TCP/IP             | Transmission Control Protocol/Internet Protocol                                    |
| TTL                | Transistor-transistor logic (Tranzistorově tranzistorová logika)                   |
| ТХ                 | Transmitter (Vysílač)                                                              |
| URO                | Uživatelské rozhraní                                                               |
|                    |                                                                                    |

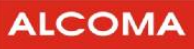

# 9.4 SEZNAM OBRÁZKŮ

| Doporučené připojení SDIDU k napájení           | 2   |
|-------------------------------------------------|-----|
| Blokové schéma vnitřní jednotky SDIDU           | 3   |
| Indikační LED na předním panelu SDIDU           | 4   |
| Konektory na předním panelu SDIDU – 2x100Base-T | X 6 |
| Konektory na předním panelu SDIDU – 4x1000Base- | Т6  |
| Modul 2x100Base-TX + 42xE1                      | 7   |
| Modul 4x1000Base-T + SFP + 2xE1                 | 7   |
| Modul 2x100Base-TX + 16xE1                      | 7   |
| Modul STM-1 BNC                                 | 7   |
| Modul STM-1 OC-3                                | 7   |
| Modul 16xE1                                     | 7   |
| Modul 21xE1                                     | 7   |
| Modul dohledu                                   | 7   |
| Modul napájení SDIDU                            | 7   |
| Modul standardní modem                          | 7   |
| Modul Wideband modem                            | 7   |
| Dvousíťový provoz                               | 16  |
| Jednosíťový provoz                              | 17  |
| Jednotky SDIDU v jedné podsíti                  | 20  |
| Jednotky SDIDU v různých podsítích              | 20  |
| Ukázka webového dohledu                         | 24  |
| ASD klient                                      | 25  |
| Nastavení ASD v režimu Local Mode               | 26  |
| Nastavení ASD v režimu Network Mode             | 28  |

# 9.5 SEZNAM TABULEK

| HW konfigurace uživatelských rozhraní              | 1  |
|----------------------------------------------------|----|
| Indikace stavů modemu                              | 5  |
| Zapojení napájecího konektoru                      | 8  |
| Zapojení konektoru Alarmy/Serial                   | 9  |
| Zapojení konektoru USB                             | 9  |
| Zapojení konektoru VOW                             | 10 |
| Zapojení konektoru AUX RS-232                      | 10 |
| Zapojení konektoru AUX RS422                       | 11 |
| Zapojení pinů konektoru RJ-45 zástrčka 100Base-TX  | 11 |
| Zapojení pinů konektoru RJ-45 zástrčka 1000-Base-T | 12 |
| Popis slotu SFP                                    | 12 |
| Popis konektoru STM-1/OC-3                         | 13 |
| Popis konektoru STM-1                              | 13 |
| Zapojení pinů konektoru RJ-48C zástrčka            | 13 |
| Zapojení pinů konektoru Molex LHF matrix 50 Plug   | 15 |
| Zapojení TNC konektoru ODU                         | 15 |
| Výchozí síťové nastavení jednotek ALxxF SDIDU      | 21 |
| Původní nastavení uživatelských jmen a hesel       | 24 |
|                                                    |    |

| SNMP konfigurace                          | 29 |
|-------------------------------------------|----|
| Výkon ODU                                 | 31 |
| Frekvence ODU                             | 32 |
| Průvodce linkovou konfigurací 1+0         | 34 |
| Průvodce linkovou konfigurací 1+1         | 35 |
| Průvodce linkovou konfigurací 2+0         | 36 |
| Nastavení atributů terminálu              | 37 |
| Konfigurace alarmů                        | 39 |
| Nastavení elektronické pošty              | 41 |
| Měřicí smyčky                             | 42 |
| Smyčka Local LIU                          | 42 |
| Smyčka Local Modem                        | 43 |
| Smyčka Local ODU                          | 43 |
| Smyčka Remote LIU                         | 44 |
| Nastavení regulace výkonu                 | 45 |
| Nastavení ODU                             | 46 |
| Nastavení sériového portu COM1            | 47 |
| Doporučené nastavení Hyperterminálu       | 47 |
| Připojení k SDIDU přes protokol TELNET    | 48 |
| Zadání přihlašovacích údajů (TELNET)      | 48 |
| Základní informace (TELNET/Hyperterminál) | 49 |
| Hlavní menu (TELNET/ Hyperterminál)       | 49 |
| Menu Administrace (TELNET/ Hyperterminál) | 50 |
| Hlavní rozměry SDIDU                      | 52 |

ALCOMA spol. s r. o. | Vinšova 11 | 106 00 Praha 10 Tel: +420 225 375 450, +420 274 810 751 E-mail: alcoma@alcoma.cz, servis@alcoma.cz